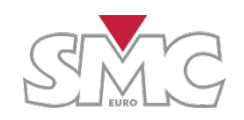

### Primary injection testing system

User's Guide

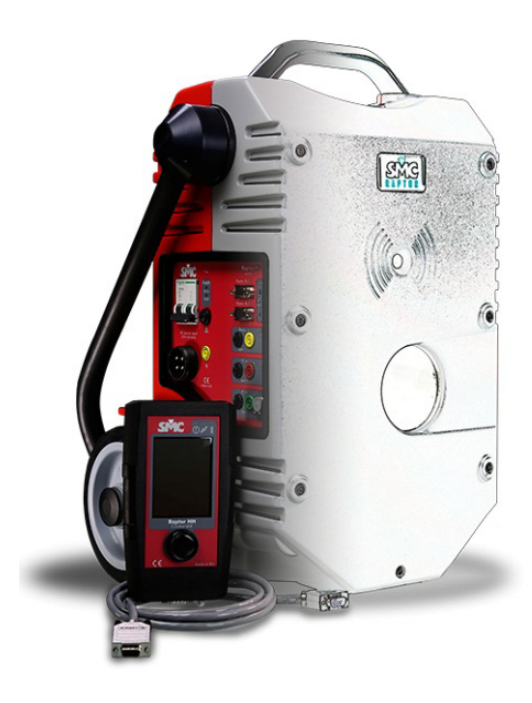

# Raptor

Reference: KAXVMV02 Published: 17 September 2014 Version: 2

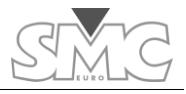

Quality is the core of the business activity of EuroSMC, S.A., aimed at fully satisfying customer needs and expectations.

### LIMITATION OF LIABILITY

EuroSMC, S.A. does not recognise any contractual link derived from the information set forth in this document, including the product features and technical data. The user is solely liable for the consequences of applying the product referenced in this document. EuroSMC, S.A. explicitly declines any liability for accidents or undesired results that could be derived directly or indirectly from the incorrect or incomplete drafting of this document. The partial or total reproduction of this document is not permitted without the prior written authorisation of EuroSMC, S.A., which reserves the right to modify this document and the products hereof without prior notice.

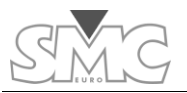

### LIMITED WARRANTY

This product is guaranteed against material and manufacturing defects of the product itself for a period of 12 months as from the registration date of the product. If this registration does not occur after 30 days as from the shipping date, the shipping date will be considered the start of the warranty period.

Our commitment is limited to the substitution and/or replacement of those materials and components that are proved to be defective during the warranty period.

This warranty does not cover defects caused by the operator outside the product specifications established in this Instruction Manual.

EuroSMC, S.A. may not be held liable for any direct or indirect damage accidentally caused by the product.

### **TRANSPORT CONDITIONS**

This warranty covers transport expenses, exclusively according to the following conditions and the indicated limitations:

1. If the equipment shows a failure that requires transport to the factory during the period of TWO MONTHS after the entry into force of the Warranty, the transport expenses will be covered entirely by EuroSMC S.A.

2. If the equipment shows a failure that requires transport to the factory as from TWO MONTHS and up to the end of the first year, the equipment will be sent to the factory at the customer's cost, and the return transport will be paid for by EuroSMC S.A.

3. The customer may not, in any event, send the equipment to the factory without a Service Ticket issued by EuroSMC S.A. Otherwise, EuroSMC S.A. will not pay for any cost referring to transport.

4. If the failure shown by the equipment (after being diagnosed at the factory) is not covered under the terms of the Warranty, EuroSMC S.A. will not pay for any cost referring to transport.

### HOW TO ACTIVATE THIS WARRANTY

It is essential that you register your product at our web site as soon as possible. This registration is absolutely necessary so that your warranty enters into force appropriately.

Therefore, visit our web site (www.smcint.com), select the Support option and click on the Register Product button displayed there. Answer the questions in the Product Registration questionnaire and click on Send.

If the product is not registered, EuroSMC S.A. reserves the right whether or not to grant the warranty during the period of one year.

Raptor

 $\bigcirc$ 

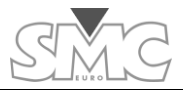

### ¿NECESITA REPARAR O CALIBRAR?

NEED SERVICE OR CALIBRATION?

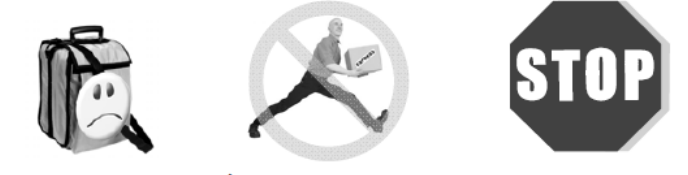

## ¡NO ENVÍE SU EQUIPO SIN SERVICE TICKET!

REQUEST A SERVICE TICKET FROM US FIRST!

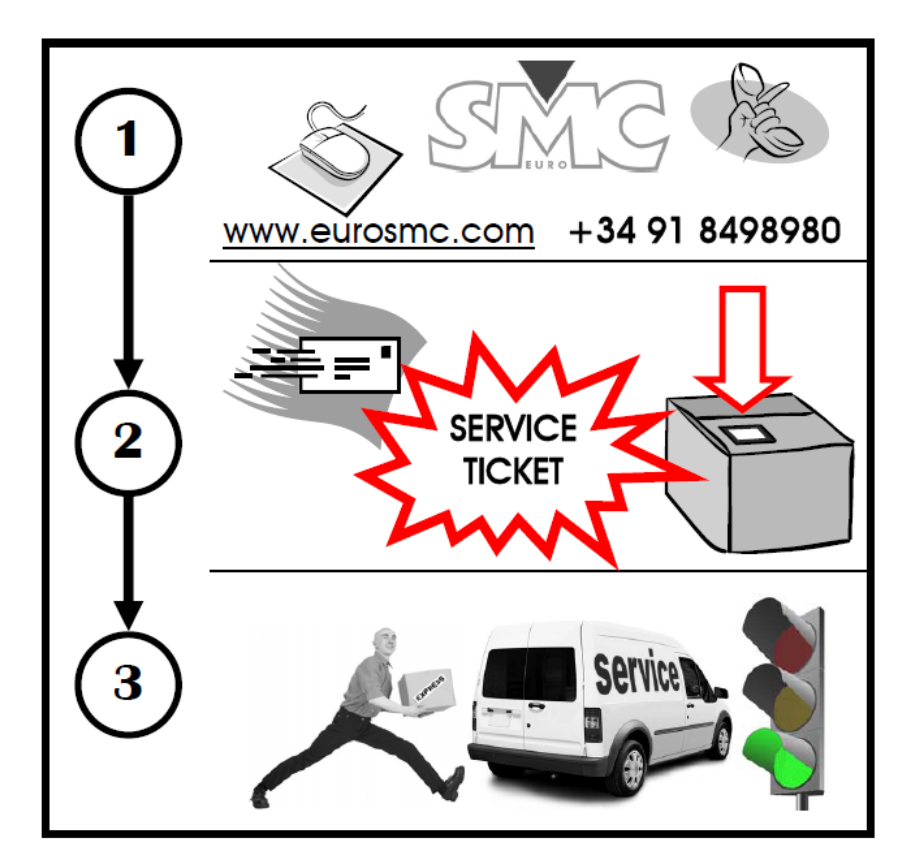

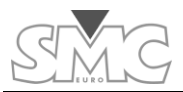

### TABLE OF CONTENTS

| LIMITED WARRANTY                                                                         | 3                           |
|------------------------------------------------------------------------------------------|-----------------------------|
| TRANSPORT CONDITIONS                                                                     | 3                           |
| HOW TO ACTIVATE THIS WARRANTY                                                            | 3                           |
| TABLE OF CONTENTS                                                                        | 5                           |
| DECLARATION OF CONFORMITY                                                                | 8                           |
| Manufacturer                                                                             | 8                           |
| Declaration of Conformity                                                                | 8                           |
| Standards applied                                                                        | 8                           |
| ELEMENTS COMPRISED IN THE SYSTEM                                                         | 10                          |
| SAFE USE OF THE EQUIPMENT                                                                | 12                          |
| Dangerous Situations                                                                     | 12                          |
| Hazardous situations for the Raptor system                                               | 13                          |
| INTRODUCTION                                                                             | 14                          |
| LOCATION OF ELEMENTS                                                                     | 15                          |
| Raptor-MS (Control panel)                                                                | 17                          |
| Raptor-MS (Expansion panel)                                                              | 18                          |
| Raptor-SL (Control panel)                                                                | 19                          |
| Raptor-HH                                                                                | 20                          |
| HOW TO CONNECT THE SYSTEM                                                                | 21                          |
| Positioning of the equipment                                                             | 21                          |
| Make the connections                                                                     | 22                          |
| TURNING ON THE SYSTEM                                                                    | 23                          |
| AN INITIAL VIEW OF THE CONSOLE                                                           | 25                          |
| The status LEDs                                                                          | 25                          |
| Main touch screen<br>Help and alarms scroll bar<br>Measurements zone.<br>Injection zone. | <b>26</b><br>26<br>26<br>29 |
| MAKING THE FIRST CURRENT INJECTION                                                       | 31                          |
| Steps to follow                                                                          | 32                          |

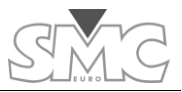

| AVAILABLE MEASUREMENTS                                                                                                    | 35                                    |
|----------------------------------------------------------------------------------------------------|---------------------------------------|
| Internal measurements                                                                                                    | 35                                    |
| Hardware measurements                                                                                                    | 35                                    |
| Calculated Measurements                                                                                                    |                                       |
| Functions related to measurement                                                                                                    |                                       |
| OBTAINING THE TEST REPORTS                                                                                                    | 40                                    |
| Concept of Report and Test                                                                                                    | 40                                    |
| How to use the Reports and Tests                                                                                                    |                                       |
| Using the RaptorSync programme (for PC with Windows)<br>Windows XP operating systems<br>Information and reports of the device<br>Local database | <b>41</b><br>41<br>45<br>46           |
| OTHER POSSIBLE INJECTIONS                                                                                                    |                                       |
| ANTICIPATING THE CURRENT THAT WILL BE OBTAINED                                                                                                  | 49                                    |
| Data entry                                                                                                    |                                       |
| The results of the calculation.                                                                                                    |                                       |
| MANAGEMENT OF THE PRE-DESIGNED TEMPLATES                                                                                                    | 52                                    |
| Template management                                                                                                    |                                       |
| Description of Factory templates                                                                                                    |                                       |
| General                                                                                                    | 53                                    |
| Circuit breaker                                                                                                    | 54                                    |
| Overcurrent relay                                                                                                    | 55                                    |
| Current Transformer (CT)                                                                                                    | 56                                    |
| Rogowski CT                                                                                                    | 59                                    |
| Low Power CT                                                                                                    | 61                                    |
| AC Resistance                                                                                                    | 61                                    |
| Ground grid                                                                                                    |                                       |
|                                                                                                    |                                       |
| Voltage-based C1                                                                                                    | 6/                                    |
| Volt. Transformer (VT)                                                                                                    |                                       |
|                                                                                                    |                                       |
| DT and a                                                                                                    | /3                                    |
| PI ratio<br>Polovitu toot                                                                                                    | /0                                    |
|                                                                                                    | ۰۰۰۰۰۰۰۰۰۰۰۰۰۰۰۰۰۰۰۰۰۰۰۰۰۰۰۰۰۰۰۰۰۰۰۰۰ |
| Porlacor                                                                                                    | 7 /                                   |
| いたいいろだ!                                                                                                    |                                       |
| CT Magnetisation                                                                                                    |                                       |

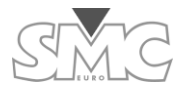

| Pulse train                                                                                                    |                             |
|----------------------------------------------------------------------------------------------------|-----------------------------|
| I NEED MORE CURRENT, VOLTAGE OR POWER                                                                                                    |                             |
| Maximum output voltage of the system<br>The power supply<br>Number of turns.<br>Number of Raptor-SL units                                                                                                 | <b>85</b><br>85<br>86<br>86 |
| Minimum load impedance<br>Distance to burden<br>Parasitic inductance                                                                                                    | 86<br>86<br>87              |
|                                                                                                    |                             |
| Configuration.<br>Change language<br>Change date and time of the system<br>Adjust Internet connection properties (TCP/IP)<br>VNC Server.                                                                  | 89<br>89<br>89<br>89<br>90  |
| Keep the system up-to-date                                                                                                    |                             |
| Update control program of the Raptor-HH/M<br>Update firmware of the Raptor-MS unit<br>Consult the Firmware versions of the Raptor-SL unit.<br>Consult serial numbers of the units that make up the system |                             |
| Adjust the Hardware meters<br>Factory settings                                                                                                    | 93<br>94                    |
| PROBLEMS THAT MIGHT ARISE                                                                                                    | 95                          |
| SPECIFICATIONS                                                                                                    | 96                          |
| Raptor-MS                                                                                                    | 96                          |
| Raptor-SL                                                                                                    |                             |
| Raptor-HH                                                                                                    |                             |
| Ordering Information                                                                                                    |                             |
| APPENDICES                                                                                                    |                             |
| RAPTOR PT ACCESSORY                                                                                                    |                             |
| General description                                                                                                    |                             |
| Applications                                                                                                    |                             |
| Usage                                                                                                    |                             |
| Setting up the Raptor PT accessory                                                                                                    |                             |
| Technical specifications                                                                                                    |                             |

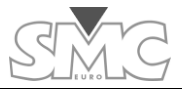

### **DECLARATION OF CONFORMITY**

For the Raptor system. Applicable to all elements comprised in the system.

Raptor MS / Raptor SL / Raptor HH

### Manufacturer

EuroSMC, S.A.

Pol. Industrial P-29 C/Buril, 69

28400 Collado Villalba

Madrid – Spain

### **Declaration of Conformity**

Based on the results of the testing conducted according to adequate standards, the product complies with the following:

- Directive 2004/108/CE relating to Electromagnetic Compatibility.
- Directive 2006/95/CE relating to Low Voltage.

### Standards applied

Generic Standards

| EN 61010.1 (2010)   | Safety requirements for electrical equipment for measurement, control and laboratory use.                             |
|---------------------|----------------------------------------------------------------------------------------------------|
| EN 61000-6-1 (2007) | Electromagnetic compatibility (EMC). Immunity for residential, commercial and light-industrial environments.          |
| EN 61000-6-2 (2005) | Electromagnetic compatibility (EMC) .Immunity for industrial environments.                                            |
| EN 61000-6-3 (2007) | Electromagnetic compatibility (EMC). Emission standard for residential, commercial and light-industrial environments. |
| EN 61000-6-4 (2007) | Electromagnetic compatibility (EMC).Emission standard for industrial environments.                                    |

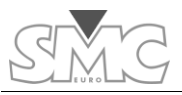

| Basic Standards          |                                                                                                    |
|--------------------------|----------------------------------------------------------------------------------------------------|
| IEC 61000-3-2 (2006)     | Electromagnetic compatibility (EMC). Limits. Limits for harmonic current emissions.                           |
| IEC 61000-3-3 (2009)     | Electromagnetic compatibility (EMC). Limits. Limitation of voltage changes, voltage fluctuations and flicker. |
| IEC 61000-4-2/3/4/5/8/11 | Electromagnetic compatibility (EMC). Testing and measurement techniques.                                      |

Testing has been conducted with a typical configuration. This conformity is indicated by the CE symbol, which means 'European Conformity'.

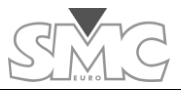

### **ELEMENTS COMPRISED IN THE SYSTEM**

Depending on the system that has been acquired, the following units will be included:

| Raptor C-05 | 1 Raptor-MS Master Unit<br>1 Raptor-HH Control Console                            |  |
|-------------|-----------------------------------------------------------------------------------|--|
| Raptor C-15 | 1 Raptor-MS Master Unit<br>1 Raptor-SL Slave Unit<br>1 Raptor-HH Control Console  |  |
| Raptor C-25 | 1 Raptor-MS Master Unit<br>2 Raptor-SL Slave Units<br>1 Raptor-HH Control Console |  |
| Raptor C-35 | 1 Raptor-MS Master Unit<br>3 Raptor-SL Slave Units<br>1 Raptor-HH Control Console |  |

The following is included with each unit:

 Raptor-HH
 1 Raptor-HH Unit

 1 Ethernet cable, 2-m long

 1 USB connection cable, 2-m long

 1 universal power supply (100-240 VAC), with a 7.5-VDC output

 1 stylus for touch screen

 1 cable for connecting the Raptor-HH to the Raptor-MS, 3-m long

 1 nylon protective cover

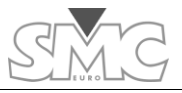

| Raptor-MS | 1 Raptor-MS Unit                                   |
|-----------|----------------------------------------------------|
|           | 1 power supply cable, 3-m long                     |
|           | 1 cable for low-level measurement, 2-m long        |
|           | 2 pairs of connection cables (red-black), 2-m long |
|           | 1 set of clips (red-black), medium, alligator type |
|           | 1 set of 3 small clips, alligator type             |
|           | 2 spare fuses for the power supply                 |
|           | 2 spare fuses for the auxiliary outputs            |
|           | 1 nylon protective cover                           |
| -         | 1 Calibration Certificate                          |
|           |                                                    |
| Raptor-SL | 1 Raptor-SL Unit                                   |
|           | 1 power supply cable, 3-m long                     |
|           | 2 spare fuses for the power supply                 |
|           | 1 nylon protective cover                           |

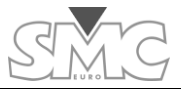

### SAFE USE OF THE EQUIPMENT

Before using the equipment, you must carefully read this manual, especially this section, which refers to the safety precautions that must be observed.

### Symbols used

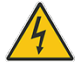

## Danger – It identifies actions and situations that represent risks to the user.

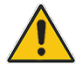

Caution – It identifies actions and situations that could cause damage to the equipment.

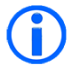

Important – It identifies actions and situations in which special attention must be paid to correctly conduct a test or take a measurement.

### **Dangerous Situations**

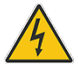

Danger – Before changing the power connections or the power supply, be sure that the system is turned off (by deactivating the power switch of each unit).

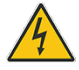

Danger – After injecting high current, the cables and connections could be very hot and could cause burns.

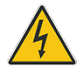

Danger – Do not manually open a circuit through which current is flowing, given that high voltages could be generated.

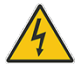

Danger – Never connect the power supply cables to a line before connecting to the equipment.

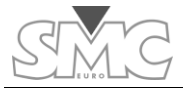

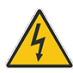

Danger – When conducting resistance tests, be sure that the circuit is earthed to some point. If it is a switch, one of the sides must be connected to earth and the switch must be closed.

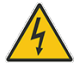

Danger – Before injecting current on the primary of a current transformer, be sure that its secondary is closed. Otherwise, high voltages may appear.

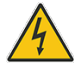

Danger – Never operate with the system if you observe severe damage to it or humidity on it.

### Hazardous situations for the Raptor system

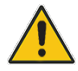

Caution – In systems with Raptor-SL units, when preparing to conduct injections by pass-through turns, be sure that all the units are powered. This is necessary so that the thermal protection systems work correctly.

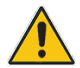

Caution – Do not inject using the pass-through turn simultaneously with the auxiliary output.

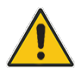

Caution – Do not try to lift the equipment using the fold-down handle. Instead, use the top handle.

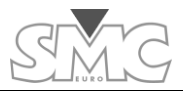

### INTRODUCTION

The Raptor marks the difference with respect to any primary injection testing equipment that currently exists. Its innovative design and cutting-edge technology allow substation commissioning and maintenance tasks to be carried out more efficiently, given that the concept of manageability is taken to extremes that were previously never possible to reach.

With the Raptor, SMC opens the door to a new generation of testing equipment based on the formula of innovation, designed with and for the user and endorsed by more than 25 years of experience developing practical, affordable and long-lasting solutions for its customers around the world.

As high-current injection equipment, the Raptor's design fulfils three fundamental objectives: 1) being able to bring equipment as close as possible to the device under test, 2) controlling current automatically and 3) only requiring one person.

The basic system (C-05) or 'master unit with console' is extraordinarily compact and manageable equipment, with a touch-screen console that allows making precise electrical measurements and conducting multiple types of testing, including high-current testing, for which it uses an elegant implementation of the secondary pass-through technique. A single conductor passes through the equipment from one side to the other in order to transmit the current to the object being tested, connected at its two ends. This saves preparation time and eliminates power losses. The wave shape, of variable frequency, is generated digitally and is extracted through a 3-kVA power amplifier with extreme precision and control, insensitive to the variations that might occur in the load and even in the power supply voltage.

The Raptor slave units, externally identical to the master unit, allow increasing the injection power in 5-kVA steps just be aligning them with the master and passing the injection conductor through the entire assembly. A sophisticated power management system, supported by a robust infrared communications channel, allows managing up to five Raptor units as if they were a single unit and without having to connect them to each other, thereby reaching an injection power of over 18 kVA and a current of up to 15,000 amperes. In addition to all this configuration flexibility, there is the possibility of increasing the applied voltage simply by looping the conductor around the equipment several times.

The Raptor is managed using a small touch screen, which attaches magnetically to steel surfaces for greater convenience. Updateable by a direct connection to Internet, this powerful, multilingual controller also stores testing templates pre-configured at the factory, in addition to those defined by the user, as well as the testing results. Its software includes an assistant to determine the Raptor configuration and the necessary cable characteristics for conducting a specific test, even before leaving the office.

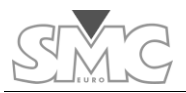

### LOCATION OF ELEMENTS

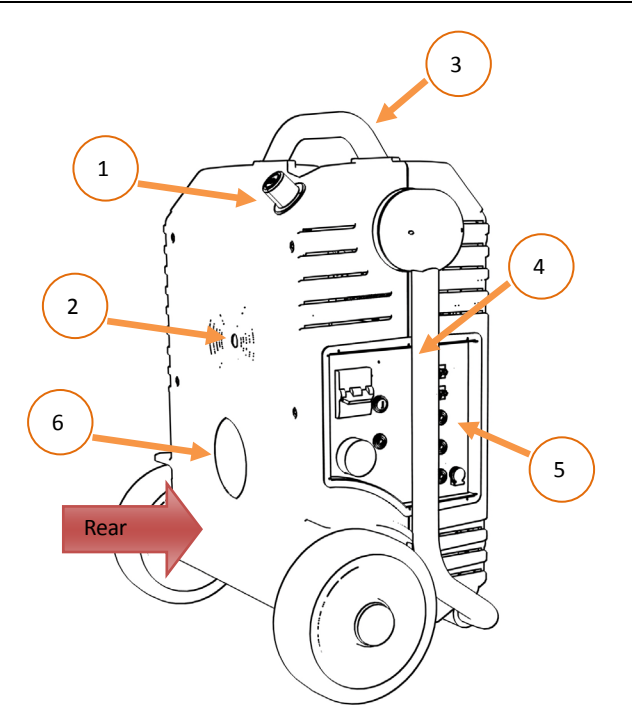

| 1    | Fold-down handle lock control. |
|------|--------------------------------|
| 2    | Infrared communications port   |
| 3    | Top structural handle          |
| 4    | Fold-down transport handle     |
| 5    | Control panel                  |
| 6    | Hole for pass-through turn     |
| Rear | Rear part of the equipment     |
|      |                                |

Raptor

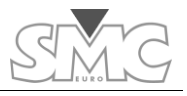

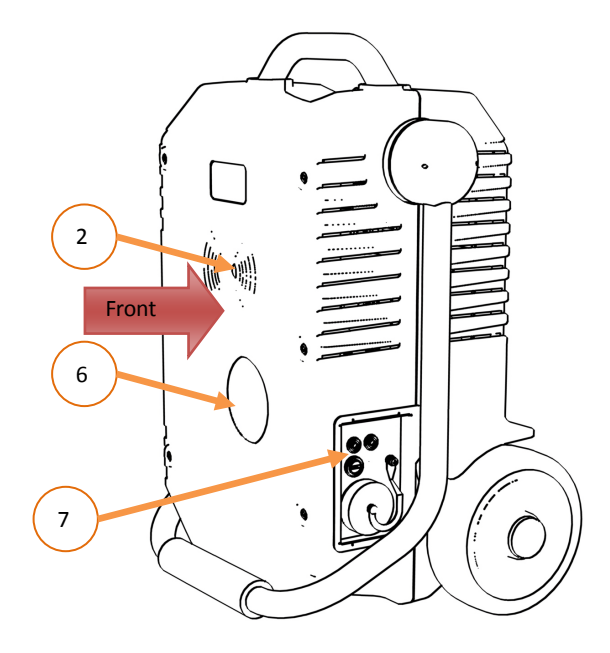

| 2     | Infrared communications port                                           |
|-------|------------------------------------------------------------------------|
| 6     | Hole for pass-through turn                                             |
| 7     | Expansion panel                                                        |
| Front | Front part of the equipment Phase reference for the pass-through turn. |

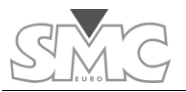

Raptor-MS (Control panel)

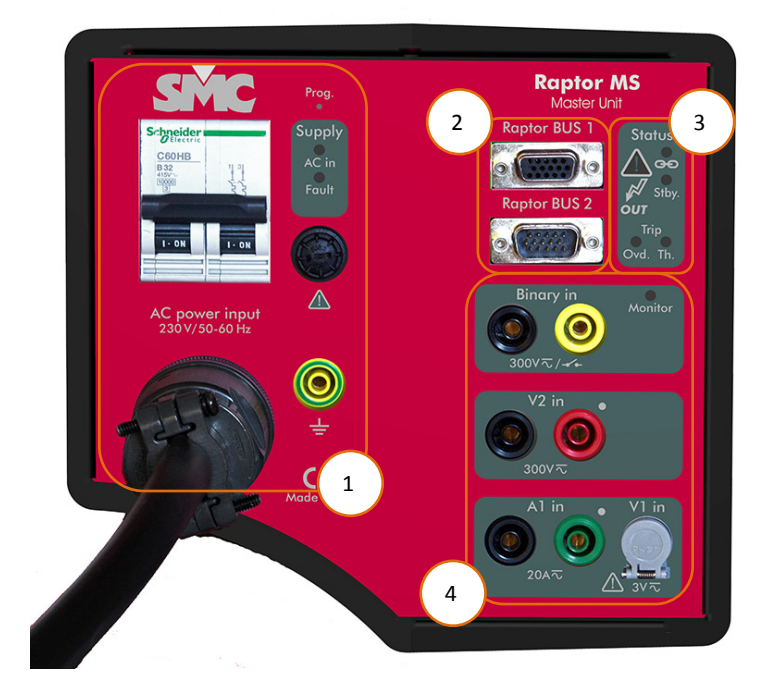

| 1 | Power supply control             |
|---|----------------------------------|
| 2 | Console and expansion connectors |
| 3 | Status indicators                |
| 4 | Measurement inputs               |

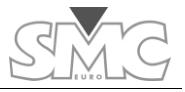

### Raptor-MS (Expansion panel)

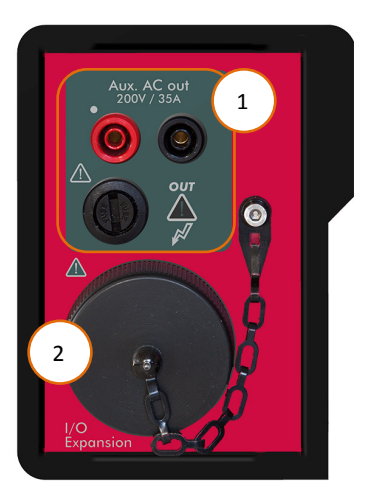

| 1 | Voltage and current auxiliary output |
|---|--------------------------------------|
| 2 | Expansion connector                  |

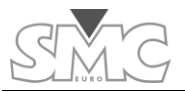

Raptor-SL (Control panel)

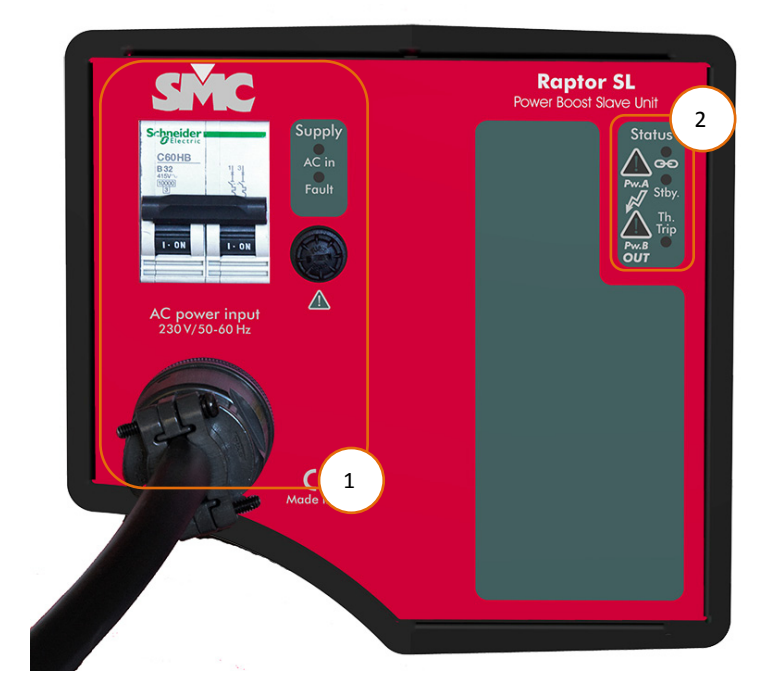

|   | Power supply control |
|---|----------------------|
| 2 | Status indicators    |

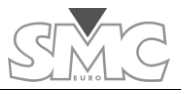

### Raptor-HH

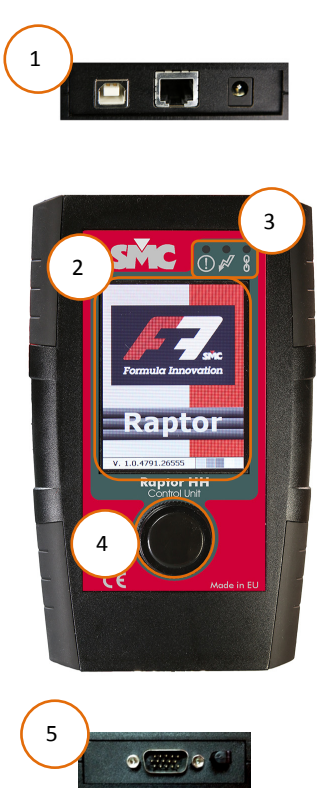

| 1 | Top connection panel with USB, Ethernet and power input |
|---|---------------------------------------------------------|
| 2 | Touch panel                                             |
| 3 | Status and alarm LEDs                                   |
| 4 | Rotary and push button control                          |
| 5 | Bottom connection panel and stylus slot                 |
|   |                                                         |

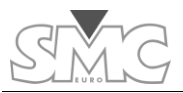

### HOW TO CONNECT THE SYSTEM

The Raptor system will be composed of at least one Console (Raptor-HH) and one Master unit (Raptor-MS). Depending on the configuration that you have acquired, you can also align up to 4 slave units (Raptor-SL).

To connect the system, you must first set up a power supply line with sufficient power/ cross-section to cover the power that your load requires, plus the losses of the generator. Even though this is difficult to know in advance, you can take into account the maximum admissible consumption per unit:

Raptor-MS: 18 A permanently, 36 A for 3 minutes and 72 A for 3 seconds.

Raptor-SL: 26 A permanently, 52 A for 3 minutes and 104 A for 3 seconds.

You must keep in mind that the Raptor gives maximum power when fed at 240 VAC, measured at the start of the supplied power supply cable. To the extent that this voltage is less or drops during the test, the maximum current or maximum voltage will also drop.

### Positioning of the equipment

When preparing to inject current using the 'pass-through turn', you must align the Master case with the Slaves.

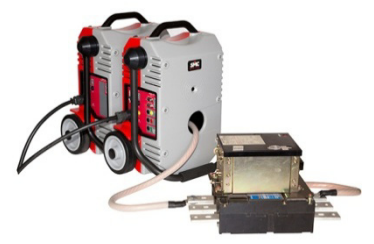

This makes it easier to pass the cable through the hole of each unit and allows the infrared communications channel of the Raptor units to work correctly (this communication, in both sides of units, is designed for being viewed directly and at a distance of less than 1 meter).

Conversely, if you are going to use the auxiliary Voltage/Current output, be sure that there is no closed pass-through turn.

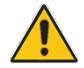

Do not use the auxiliary output at the same time as injection by pass-through turns.

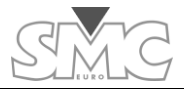

### Make the connections

Before continuing, be sure that the main switches of each unit are in the Disconnected position.

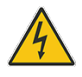

## Connect the earth cables present on the power supply cables of the Raptor-MS and Raptor-SL units to each other and to an adequate earth.

Make the necessary connections, both injection and measurement. These connections will vary according to the nature of the test, which in some cases will be detailed later in this manual.

Connect the Console (Raptor-HH) to the Master case using the cable provided.

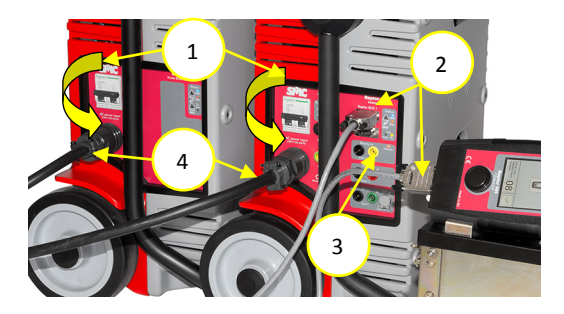

Now connect the Raptor-MS and Raptor-SL units to the power supply. Do not make this connection permanent, due to the fact that if several units are combined, the system requires that all the units be connected **with the same polarity**. There is no need to be concerned, because if the polarity is not the same, the system will detect it and will indicate on which ones the polarity must be changed.

The polarity is the position of the line and the neutral on all the units. The polarity of reference will be given by the polarity of the Raptor-MS unit.

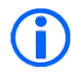

You will not be able to work with the equipment until all the units are connected with the same polarity.

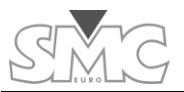

### TURNING ON THE SYSTEM

Raise the main switches of each one of the units forming your Raptor system. The correct polarity and power supply status can be checked through the indicators on the control panel of each unit.

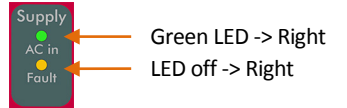

*AC in* green LED must remain On from the moment you power up the unit with the circuit breaker. Otherwise should check the line power, breaker, fuses etc.

*Fault* yellow indicator, when remain On, indicating a fault in one of the machine's internal supplies or line level too low for proper operation of the unit.

After turning on the system, it begins with system identification by the Raptor-HH unit. The identification screen graphically shows how the system is connected. If any unit has been connected erroneously, with the polarity of the line inverted or the polarity of the unit inverted, this will be shown in the system's detection window. This error is also indicated by flashing of the Fault indicator on the case where the polarity is inverted with respect to the master case. Any connectivity error will not allow working with the system until the correct connection is made.

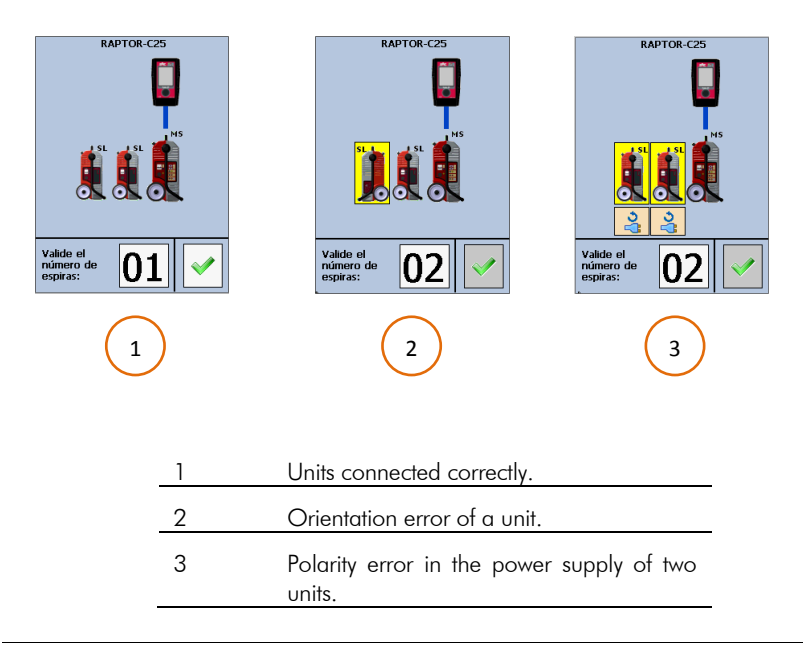

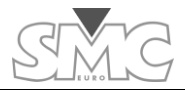

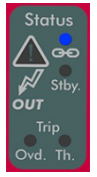

With the system detected as stable, all the units comprised in the same display their connectivity indicators (blue indicator) as permanently illuminated, thereby indicating that they were detected and recognised by the system. If this were not so, the unit would be flashing and would not be recognised by the system.

*Stby* indicator red, indicating that the unit is in a state of maximum protection. In this state remain at power, before any alarm (thermal, communications, power supplies, overhead, etc..) And at a reset.

*Trip Ovd* yellow indicator, (only present in the unit Raptor-MS) indicates an overload on the output, this can be due to various causes such as load value too high etc.. This indicator will be deleted when activating power and in case of persistent overload it will activate again.

*Trip Th* yellow indicator, indicates thermal overload in the unit. While this indicator stays On will not be possible to power up the output. When the unit returns to the proper working temperature it will deactivate.

In Raptor-MS unit, there are two *OUT* red indicators, one on the main panel and one on the expansion panel. The first is general and indicates that the power is on, regardless of the mode of generation selected. The one in the expansion panel indicates that the auxiliary output is active.

In Raptor-SL unit, there are two but in this case indicate which of the two internal transformers are active.

With the system stable, the identification window reports the detected system according to the number of units comprised in the system (Raptor-C05, Raptor-C15, etc.).

The only part of the system that cannot be detected is the number of turns that form the pass-through winding. Using the system detection window, you will have to enter the number of pass-through turns with which you will work. If you do not yet know or are going to work with the auxiliary output, validate the existing number. You can change it later. Press the dial to accept.

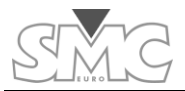

### AN INITIAL VIEW OF THE CONSOLE

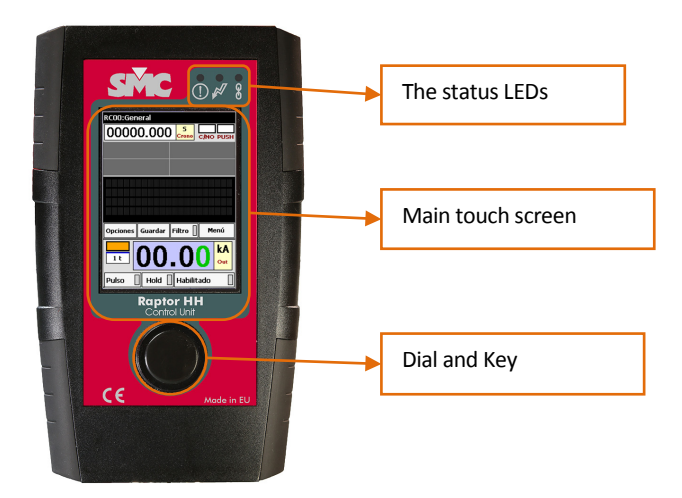

### The status LEDs

The alarm LED (yellow) will indicate the presence of an alarm in the system. There are two types of alarms: critical alarms and non-critical alarms. Critical alarms are those for which the system prevents power from being supplied, such as an overload of the output, a thermal overload, etc. When such an alarm occurs, the LED will remain illuminated permanently. Non-critical alarms are those that are not destructive, and it is possible to continue working with the equipment, such as range saturation of the external meters. When this type of alarm occurs, the LED will remain flashing. Activation of either type of alarm will be accompanied by three beeps.

The power LED (red) will indicate the activity status of the output power.

The connectivity LED (blue) indicates that the Raptor system has been detected and is stable when it is illuminated permanently. When this LED is flashing, it indicates that the Raptor system is not stable with respect to connectivity.

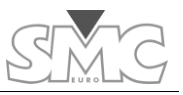

### Main touch screen

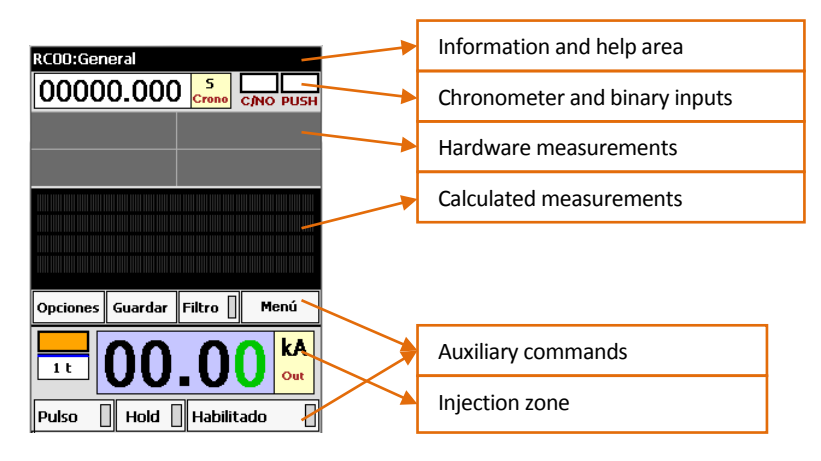

The main screen is divided into three main zones according to their functionality: Help and alarms scroll bar, measurements and injection.

### Help and alarms scroll bar

This zone has a dual functionality: showing a help text for some parts of the screen and showing the alarm indicators.

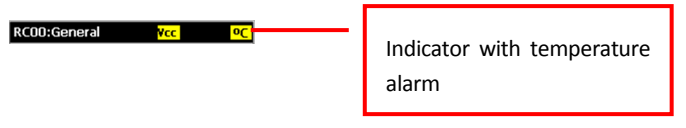

Alarms. The alarm indicators are displayed in this zone. There is an indicator for power supply failure (VDC), Temperature (° C), line voltage (VIn) and overload (OvI). The indicators are highlighted with a yellow background. The preceding image shows some indicators.

#### Stop

Help texts. When tapping on certain controls of the screen,

an indicative text of their function is shown for a few seconds, thereby replacing the name of the system. The image shows the text after tapping on the Stop indicator.

### Measurements zone.

| 00000.000 <sup>5</sup> CINO PUSH |                   |  |  |  |  |
|----------------------------------|-------------------|--|--|--|--|
| 00.00 Alin                       | 00.00 V2in        |  |  |  |  |
| 000.0 Deg<br>v2-A1               |                   |  |  |  |  |
| S(V2A1):                         | 0.000 VA          |  |  |  |  |
| S.VOHIJ:<br>СФ V2А1:             | 0.000 VH<br>1.000 |  |  |  |  |
| 2(V2A1):                         | 1/2               |  |  |  |  |

The controls that show the measurements taken by the equipment are located here. They can be *hardware* measurements (direct readings made by the Raptor-MS) or *calculated* measurements (processed based on *hardware* meters). You can modify the meters you want to be displayed

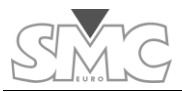

at any time, although two of them (the time meter and the stop condition) are always visible

Meter selection.

| Connection diagram |              |               |  |  |  |
|--------------------|--------------|---------------|--|--|--|
| Def<br>con         | ault<br>fig. | Meters        |  |  |  |
| General template   |              | Stop settings |  |  |  |
| Options            | Save         | Filter Menu   |  |  |  |

To add or remove meters, tap on the **options** button and then *meters*. A screen will be displayed where you can select the hardware and calculated meters. Many of the meters also have a button on their right-hand side to access the meter's settings. A maximum of four *hardware* meters can be displayed. There is no limit to the number of visible calculated

meters.

Time meter.

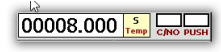

It shows the time elapsed as from the moment when power generation starts until it turns off or until the configured stop condition is reached. This meter is always visible.

It can be displayed in seconds, in cycles or in the HH:MM:SS format, and it can work as a chronometer or a timer. When working as a timer, generation is shut down when zero is reached

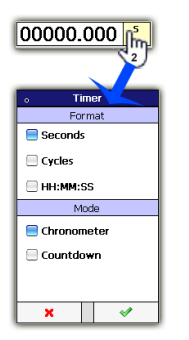

To configure the time meter, tap twice on the time control, and you will access the options window.

### Binary input indicator

It shows the status of the binary input. The indicator lights up red when it is active.

And it is white when inactive

To configure the binary input indicator, tap twice on the control.

In Mode section you can select between dry contact or voltage input. In voltage mode can choose between two detection thresholds. These levels do not indicate the maximum voltage level applied to the input, which is 250V.

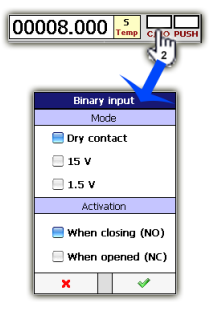

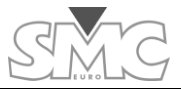

When Dry contact mode is assigned, if the voltage applied to the binary input exceeds 18-20 V DC the machine is protected changing mode automatically to Vmode high (15 V). Upon this protection, you are warned by alarm indicator overload but it is a momentary display, as when it changes to voltage mode, the alarm disappears. For this reason, the EB status indicator is displayed flashing to be aware of the event. To remove this blink situation, you must enter the EB setup window and validate the new settings by clicking OK.

Stop condition indicator.

| op condition |  |  |  |  |  |
|--------------|--|--|--|--|--|
| Push         |  |  |  |  |  |
| Binary input |  |  |  |  |  |
| Zero current |  |  |  |  |  |
|              |  |  |  |  |  |
| × 🗸          |  |  |  |  |  |

It is activated when the selected condition for stopping the test has been met. The indicator lights up green when activated. Otherwise, it lights up white. When the stop condition is activated, all other visible meters go to the **Hold** status.

To configure the stop condition, tap twice on the indicator or select the **options** button and then the **Stop Conf.** button.

### Hardware meters

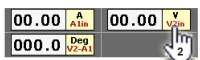

A maximum of four meters can be displayed.

To configure the hardware meters, tap twice on the meter control or access configuration from the meter selection window. The phase meters do not have a settings screen.

### Calculated meters

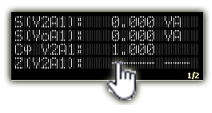

There is no limit to the number of calculated meters that can be selected. If the number of selected meters is large, they cannot all be shown simultaneously. As the calculated meters panel is tapped, the viewed meters will change. When the last view is

reached, tap again and it will return to the initial view.

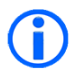

Neither the configuration nor the visibility of any meter can be modified while HOLD is active or the output control is enabled.

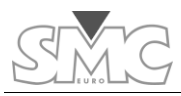

### Injection zone.

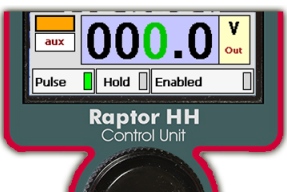

This is where the controls and indicators related to power generation are located.

### Generation level

This control is used to assign the level to be generated. To be able to modify the value, the control must be selected. To do so, tap on the control. The background will change to blue, and a digit will be displayed in green, thereby indicating that this is the digit that is going to be modified (active). To change the

active digit, simply tap on the new digit.

If power is being generated, the right-hand part of the control lights up red.

To change the generation settings or to modify the generation mode, tap twice on the generation control.

### Pre-injection indicator

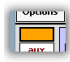

It indicates that in the next start-up, it will initiate with a low value level for a brief period of time in order to determine the connected load. Once this is done, it will be disabled for the following start-ups.

If active, the indicator will light up orange.

Pre-injection is activated automatically in the following conditions:

- When changing the configuration or the generation mode.
- When 5 minutes elapse without having generated power.
- When the console is initiated.

Moreover, it can be activated manually. To do so, tap twice on the indicator.

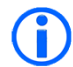

Neither the generation configuration/mode nor pre-injection may be modified when power generation is enabled.

### Generation enabling

Enabled

It indicates whether or not power generation is permitted.

Tap on the **enabled** button to change the status. If it is permitted, the LED of the **enabled** button will light up green. Otherwise, it lights up grey.

### Raptor

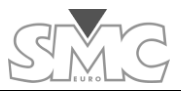

If generation is enabled, it is not possible to change any of the system's settings.

Pulse

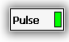

It changes the mode to control how generation is turned on and off. If it is

active, when the dial is pressed and held, generation is produced, and it is turned off when the dial is released. If it is not active, the generation is produced the first time the dial is pressed and it will turn off the next time it is pressed.

Press the **Pulse** button to activate/deactivate this generation mode. If the pulse mode is enabled, the LED of the **Pulse** button lights up green. Otherwise, it lights up grey.

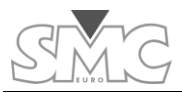

### MAKING THE FIRST CURRENT INJECTION

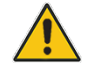

Caution – If injection is going to take place through the auxiliary output, it is essential to leave the pass-through winding in an open circuit.

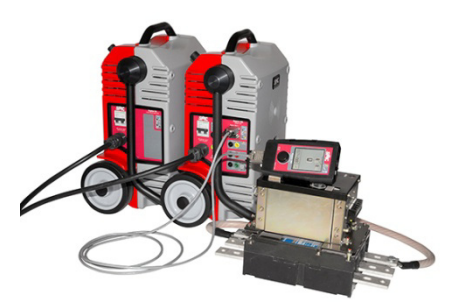

After making the connection sequence as explained in the chapter on "How to connect the System", now the load must be connected.

The minimum required Raptor System adapts to each load-environment situation when it injects on its pass-through winding. While the number of Raptor units used, the number of pass-through turns, the length and cross-

section of the pass-through cables and the injection range can vary, there is an optimum combination for a minimum Raptor System. The majority of the application's controls open up a window, thereby allowing the controls to be configured by tapping twice on them.

Important – The most powerful configuration (NOT the optimum configuration) for a desired current is obtained:

1. By using the greatest possible number of Raptor-SL units.

2. By increasing the number of turns to the maximum, as long as the maximum selectable current on the Raptor-HH continues to be greater than or equal to the desired current.

3. By maximising the cable cross-section, thereby attempting to occupy the largest possible space of the pass-through hole.

4. By minimising the cable length and the intermediate connections to the load.

5. By braiding the cable both to and from the load.

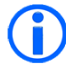

Important – The "Current calculator" is a utility included in the Raptor-HH (also available for a PC), which helps to estimate an optimum Raptor System for each case.

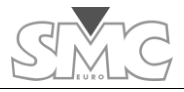

### Steps to follow

1. Select the pass-through turns.

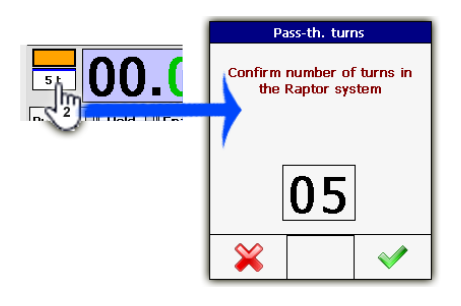

You must tell the system how many turns have been wound through the central hole. If this window is not displayed, you must proceed to step 2 and then return to this one.

2. Select the injection mode and the measurement range.

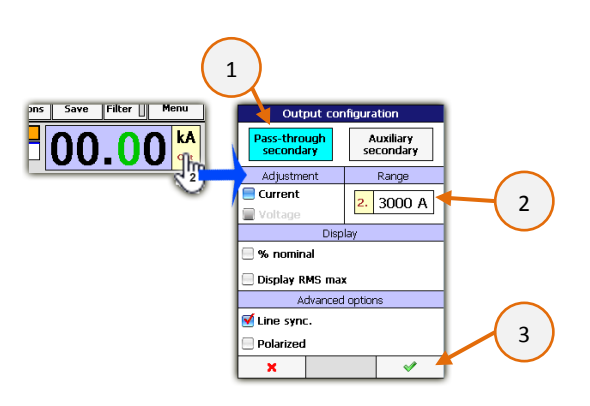

the system that the desired operation is 'Inject current' and within what measurement range it will work.

Initially, you must tell

You can choose from between two measurement ranges. The limit value of these ranges will depend on the number of turns selected in step 1,

wherefore you must return to this screen if you change it.

3. Chronometer mode

If you are going to take Time measurements, configure the chronometer. Otherwise, go directly to step 4.

To configure the chronometer:

 Decide if it will work as a Chronometer or a Timer (count-down). If as a Timer, select the value and go to the next step.

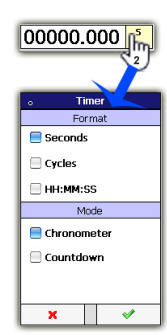

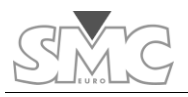

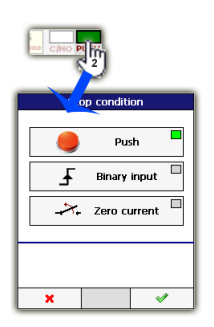

• If it will work as a chronometer, decide if the test will stop by pressing the dial, or with the binary input or when the current circuit is opened. This stop will also cause a hold of the measurements

If the selected stop is by binary input, configure the action mode.

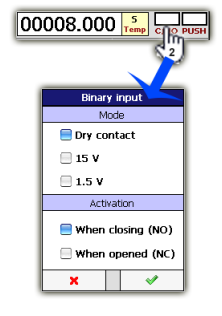

Important – If the pre-injection software LED is illuminated when ON is pressed, the level requested by the user will be preceded by a transient (~100 ms.) to detect the connected load and to be able to SELF-REGULATE. The Raptor System will not compute the times in these cases.

4. Selecting the value.

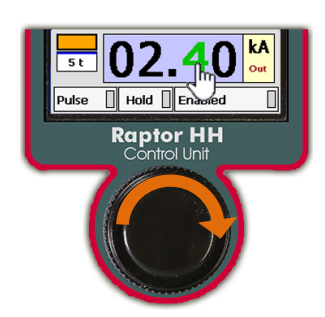

By tapping on the digit you would like to change and using the dial, select the current value that you want to inject.

5. Decide on the injection control mode.

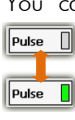

You can choose between Pulse mode activated or deactivated. In the activated mode, injection takes place while the dial is pushed and held. In the deactivated mode, injection begins when the control is pressed and ends when it is pressed again (or when the chronometer stops).

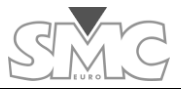

6. Enabling injection.

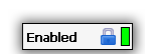

Tap on the button to enable injection. This function prevents the dial from being accidentally pressed.

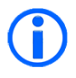

Important – With injection disabled, the Raptor System will not generate through its outputs. If it is enabled, other actions will be prohibited.

7. Injecting.

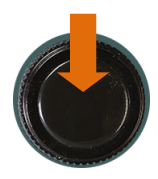

Press the dial and control injection according to the selection made in step 5.

Current injection may end early due to:

- The chronometer stopping.
- An excessive load.
- Internal time limitation according to the current.
- Having configured the chronometer in the 'Count-

down' mode and the count has reached zero.

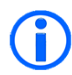

Important: if no slave units are detected and you press the rotary knob while the *Enabled* button is active, an error message will be displayed and the injection will not start.

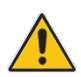

Caution – Never leave the equipment injecting without direct supervision. If you have under-sized the cross-section of the pass-through turn, the insulation could melt.

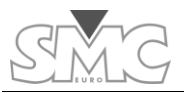

### AVAILABLE MEASUREMENTS

The Raptor system has broad measurement capacity. On the one hand, it has the capacity to measure times, and on the other, various electrical magnitudes. This second group has been divided into three types. The first type are measurements called Internal Measurements, used by the system to adjust injection. The second type are 'Hardware' measurements, which are those obtained through specific electronic circuits included in the Raptor-MS case. The third type, 'Calculated' measurements, is obtained through calculations based on the Internal and Hardware measurements.

### Internal measurements

These measurements are related directly to the injected magnitude, and they are not directly visible, given that they are those that the processor uses to adjust the injected magnitude selected by you.

The main current meter is a Rogowsky type of sensor included in the Raptor-MS case, which surrounds the hole where the pass-through turns are inserted. Due to the characteristics of this sensor, it measures the total current flow passing through the system. This is why, when using injection by pass-through turns, you must be sure that the number of turns specified on the console is the actual number. Even though this type of measurement is very precise, to improve the measurement the system has 2 ranges, which you must select. You can access this configuration as described in step 2 of the chapter, "Making the first current injection".

When you use injection through the auxiliary Voltage or Current outputs located on the expansion panel of the Raptor-MS unit, there is also an internal measurement of these magnitudes. This is a low-accuracy measurement, of around 5%. If you require greater precision, it is advisable to simultaneously use the external meters to compare the real injected value.

### Hardware measurements

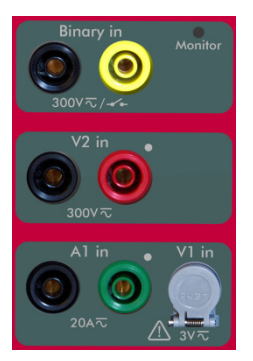

In addition to the binary input related to the chronometer, the main panel of the Raptor-MS unit has three measurement inputs, two for voltage and one for current.

These inputs are connected to level sensors on one side and are taken by pairs (including the internal measurements) to phase sensors.

The *A1in* current input shares circuitry with the *V1in* low-voltage input, and they both cannot be used as the same time. An orange zone on the selector indicates which one is active (even though it may not be selected for display).

The 'Hardware' measurements are obtained based on these

sensors.

### Raptor

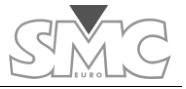

| •            | Pag. 1/2          | ٧ |
|--------------|-------------------|---|
| • <b>@</b> ; | A2in [            | × |
| ••••••       | V1in [            | × |
| ·Ø;          | V2in I            | × |
| Ŀ            | Entrada binaria 🛛 | × |

| <                  | Pag. 2/2  |  |
|--------------------|-----------|--|
| $\Delta \varphi$ , | ¥2in-A1in |  |
| $\Delta \varphi$   | A1in-Iout |  |
| $\Delta \varphi$   | Vin2-Iout |  |
|                    |           |  |

Eight 'Hardware' measurements are available:

- High level external voltage measurement. (V2in)
- External current measurement (A1 in).
- Low level external voltage measurement (V1 in).
- Phase measurement between V2in and A1in.
- Phase measurement between V2in and V1in.
- Phase measurement between V2in and lout (output current).
- Phase measurement between A1 in and lout.
- Phase measurement between V1 in and lout.

Given that A1in and V1in cannot be used simultaneously, as stated, only 6 of them can be selected for display in each case.

The following image shows the A1 in and V2 in meters:

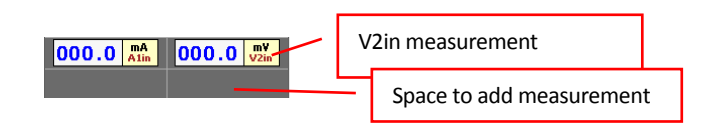

The 'Hardware' measurements zone has four display cells. Therefore, there are a maximum of four 'Hardware' measurements that can be viewed on screen at the same time. The cell occupied by each added measurement doesn't always have to be the same; it depends on which and how many meters you may have added.

A measurement of this type shows three different data:

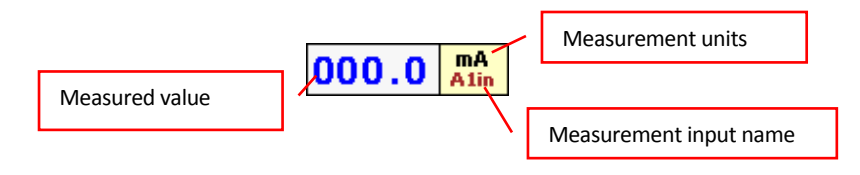
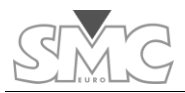

If the value of the measurement is in **blue**, it indicates the automatic range setting.

| Connectio          | on diagram    |   |                 | Me         | ters   | _    |
|--------------------|---------------|---|-----------------|------------|--------|------|
| Default<br>config. | Meters        |   | Hardware        |            | Calcul | ated |
| General template   | Stop settings |   | -               | Pag.       | . 1/2  |      |
| Options Save       | Filter Menu   | 1 | • <b>A</b> ;    | A1in       |        | ×    |
| _                  |               | 1 | •@ <b>v</b> ; \ | /1in       |        | ×    |
|                    |               | _ | ·@; ۱           | /2in       |        | ×    |
|                    |               | _ | Ł               | Binary inp | out 🛛  | ×    |
|                    |               | _ |                 |            |        |      |
|                    |               |   | ×               |            |        | 1    |

To select the 'Hardware' measurements, proceed as indicated in the figure.

It can be seen in the image, that the 'Hardware' measurements are selected. The 'Calculated' measurements are described in the next section. There are two selection pages.

The green/grey LED of each meter indicates if the measurement is selected for display.

To access the measurement setting, tap on

| I | 10 |   |
|---|----|---|
| I | ~  | l |

The A1in, V1in and V2in measurements are configured as follows:

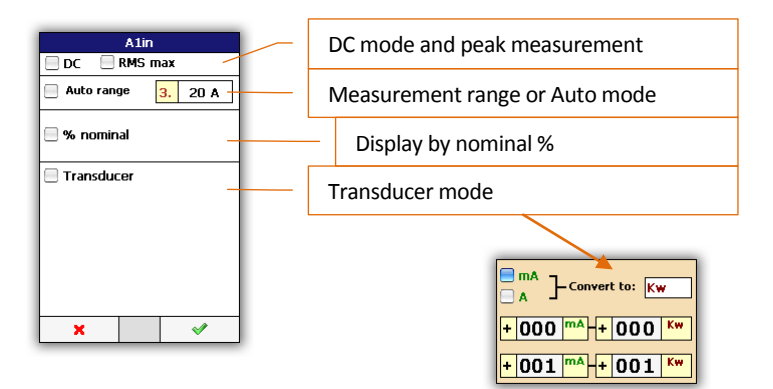

The transducer mode allows you to adjust the magnitude shown on screen to the transducer's conversion characteristics, thereby allowing the units, scale and offset to be changed.

Phase measurements have no configuration.

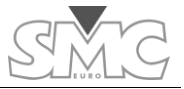

#### **Calculated Measurements**

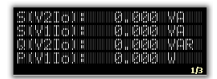

Based on the aforementioned Internal and Hardware measurements, the calculated measurements are obtained through calculations.

Up to 4 measurements are shown on each page. The number of pages of Calculated measurements will depend on how many have been selected. The current and total pages are shown in the lower right-hand corner. To move from one to another, tap on

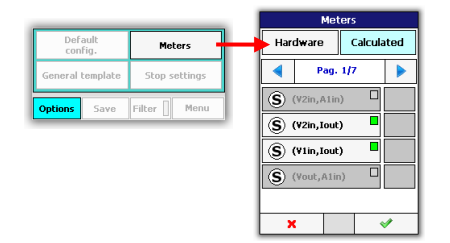

any part of the black zone.

To select the 'Calculated' measurements, proceed as indicated in the figure.

There are 8 possible types of measurements:

- S Apparent power
- Reactive power
- Total power
- Cosq Power factor
- (Z) Impedance
- 🛞 Reactance
- Resistance
- Transformation ratio

Only the ratio measurements have configuration available. Tap on

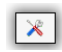

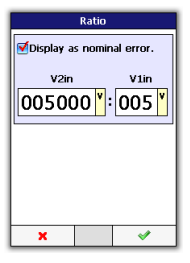

If you activate the option, 'Show as a nominal error', the screen will show the ratio error with respect to the ideal that you must configure in the table that will be displayed.

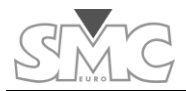

#### Functions related to measurement

**Hold** button. After tapping on it, the values of the measurements are maintained, both 'Hardware' and 'Calculated' measurements, in addition to the values shown on the chronometer and the binary input. If it were already activated, by tapping on it, the meters would be released and the currently measured values would be shown. This mode is activated automatically when injection is stopped due to the Stop condition having been selected. With a new injection, this mode is deactivated automatically.

Options Save Filter Menu

Filter button. It allows activating the average of measurements, thereby allowing them to be stabilised in noisy environments.

Measurement averaging is for 5 seconds. However, this cycle re-starts as soon as the variation of the measurement exceeds a certain threshold. Thus, even though this function may be active, tracking in the event of changes is quick.

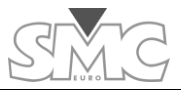

### **OBTAINING THE TEST REPORTS**

The Raptor system is equipped with the capacity to save the results of tests for subsequent review or for printing the test reports through the RaptorSync programme (for a PC).

#### Concept of Report and Test.

A test encompasses all the testing performed, including: the measurements that may be configured for display on screen, the measured time, the injected level and, in general, all adjustments and alarms.

The report is a grouping of the tests under a common name and comment.

# How to use the Reports and Tests.

| Options | Save | Filter [ | Menu |
|---------|------|----------|------|
| Options | Save | Filter [ | Menu |

To activate the capacity to save the results of a test, you must

have previously a report open. You can know if you already have a report open by the status of the **Save** button. If it is disabled, it

indicates that no Report is already open.

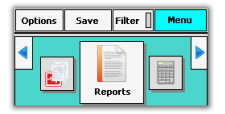

To open a report:

Tap on **Menu** and then browse to the **Reports** icon, either using the arrows and tapping on the icon or using the dial and then pressing it.

|                                          |                                       | Reports        | 3      | ×    |
|------------------------------------------|---------------------------------------|----------------|--------|------|
| 1 TES<br>1/2<br>(EM                      | T <mark>Rogo</mark><br>2/2003<br>PTY) | wski<br>1:34:2 | з РМ   |      |
| 2 JBG<br>5/16/2003 7:06:10 PM<br>(EMPTY) |                                       |                |        |      |
|                                          |                                       |                |        |      |
|                                          |                                       |                |        |      |
| Open report:<br>IBG                      |                                       |                |        |      |
|                                          |                                       |                |        |      |
|                                          | i)                                    |                | 0      | ١    |
| New                                      | Open                                  | Close          | Delete | View |

If the **Close** button is active, it means that a report is already open, whose name will be displayed at the bottom. To create a new one or open an existing one, you must first close the current one. The report is kept open even if the system is turned off.

If you decide to create a new one by tapping on the **New** button, you will be asked to enter the name and a brief

|     |                   |     | N  | ew i | repi | ort |   |   |   |
|-----|-------------------|-----|----|------|------|-----|---|---|---|
| Nan | ne:               |     |    |      |      |     |   |   |   |
| TC  | TC01 Testing      |     |    |      |      |     |   |   |   |
| Des | crip              | tio | n: |      |      |     |   |   |   |
| TL  | <del>)</del> 02   | тс  | A1 | 4,   |      |     |   |   |   |
|     |                   |     | _  |      |      |     | _ |   | _ |
| 1   | 2                 | 3   | 4  | 5    | 6    | 7   | 8 | 9 | 0 |
| q   | w                 | е   | r  | t    | У    | u   | i | 0 | Р |
| а   | s                 | d   | f  | g    | h    | j   | k | Ι | « |
| z   | x                 | с   | v  | b    | n    | m   | · | _ | 0 |
|     | Shift Space Enter |     |    |      |      |     |   |   |   |
|     |                   |     |    |      |      | _   |   |   |   |
|     | Cancel Ok         |     |    |      |      |     |   |   |   |

description to facilitate subsequent identification.

From the Reports screen, you can also open a report for review by tapping on **View**, or you can delete it by tapping on **Delete**. When a report is deleted, the tests contained in the same are also deleted.

With a report open, you can save the Tests simply by tapping on the **Save** button of the main screen.

| TC01 Testi | ng                        |                               |
|------------|---------------------------|-------------------------------|
| Save test  | Delete last<br>saved test | Save test<br>with<br>comments |
| Options    | Save Filter               | Menu                          |

In the submenu, you can save the results of a test without specifying anything else by using the **Save test** button, or you can specify a comment using the **Save test with comments** button. You also have a button available for deleting saved tests in

reverse order. Be careful when using this last button, given that it will not ask you for confirmation.

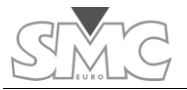

| TEST Rogowski:1/3                   |                             |  |  |
|-------------------------------------|-----------------------------|--|--|
| ( <del> </del>                      | <b>(</b>                    |  |  |
|                                     |                             |  |  |
| Name:                               | MagTC.                      |  |  |
| Date: 1/24                          | 2003 8:35:54 AM             |  |  |
| Description:                        | iption: (EMPTY)             |  |  |
| Meters                              |                             |  |  |
| Synchronism:                        | Line                        |  |  |
|                                     |                             |  |  |
| Polarized:                          | False                       |  |  |
| Polarized:<br>InitialTime:          | False<br>0.000 s            |  |  |
| Polarized:<br>InitialTime:<br>Time: | False<br>0.000 s<br>0.000 s |  |  |

When View button is tapped with a Report previously selected, a new window will open up, where you can review each of the saved tests. There you have a scroll bar for going from one to the next. Using the dial, you can move up and down through the Test.

#### Using the RaptorSync programme (for PC with Windows)

With your Raptor system, you will have received the RaptorSync application, an auxiliary feeder cable for the Raptor-HH console and a USB cable. This is all you need to view, import and print reports from a PC with the Windows operating system.

If you do not have the programme, you can download it from:

64-bit operating systems.

http://smcint.com/downloads/RaptorSyncInstaller64.msi

32-bit operating systems.

http://smcint.com/downloads/RaptorSynclnstaller32.msi

Install it, but do no run it yet.

Windows XP operating systems

Before being able to use the RaptorSync programme, you must install the ActiveSync communications utility, Ver. 4.5 or later supplied for free from Microsoft.

#### Installation of Microsoft's ActiveSync.

If it has never been installed, proceed according to the instructions provided by Microsoft for installation, and restart your computer when asked to do so.

After restarting, you'll see an icon such as the following on the tool bar of your desktop:

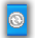

By double-clicking on the icon, the ActiveSync programme will open.

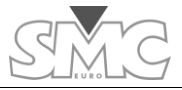

### Preparing communication

| Nicrosoft ActiveSync                 |
|--------------------------------------|
| Archivo Ver Herramientas Ayuda       |
| 🔇 Sincronizar 🕐 Programar 🔯 Explorar |
| No hay asociaciones                  |
| No conectado                         |
|                                      |
| Ocultar detalles 🗙                   |
| Tipo de información Estado           |
|                                      |
|                                      |
|                                      |
|                                      |
|                                      |

Once the ActiveSync programme is open, a screen similar to the following will open. (the screen may vary according to the installed version)

From the File menu, select Connection Settings...

| <del>@</del> # | licros                       | oft Ac                                  | tiveSy | nc   |
|----------------|------------------------------|-----------------------------------------|--------|------|
| File           | View                         | Tools                                   | Help   |      |
| 5)<br>51       | /nchroi<br>:op               | nize                                    |        |      |
| M<br>E)<br>D   | obile D<br>cplore<br>elete P | evice<br>artnersf                       | ip     | • 13 |
| G              | et Conr                      | nected                                  |        |      |
| c              | ose                          |                                         |        |      |
|                | - matro                      | ,,,,,,,,,,,,,,,,,,,,,,,,,,,,,,,,,,,,,,, |        | atar |

| 😝 Connection Settings                      | ×       |
|--------------------------------------------|---------|
| Waiting for device to connect              | Connect |
| Show status icon in taskbar                |         |
| Allow USB connections                      |         |
| Allow connections to one of the following: |         |
| COM1 -                                     |         |
| This computer is connected to:             |         |
| Automatic                                  |         |
| Open ActiveSync when my device connects    |         |
|                                            |         |
| Help OK                                    | Cancel  |
|                                            |         |

The following settings screen will be displayed:

Since you are going to connect using a USB cable, it is not necessary to mark those settings that refer to the COM serial port.

Click on OK

# Establishing communications

Now connect the console to the PC using the USB cable. Power it using the auxiliary power supply provided.

If this is not the first time you perform this operation, go directly to the next step.

If it is the first time, a screen such as the following will be displayed:

Select 'Yes' and click on the 'Next' button.

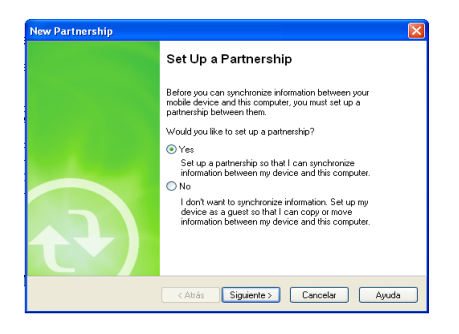

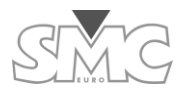

| ect Synchronization Settin<br>Select the type of information y      | <b>gs</b><br>ou want to synchronize.                                                                   |
|---------------------------------------------------------------------|----------------------------------------------------------------------------------------------------|
| To synchronize a particular typ<br>synchronization of that informat | e of information, select its check box. To stop<br>tion, clear its check box.                          |
| Mobile Device                                                       | Desktop Computer                                                                                       |
| 🗆 🙆 Bandeja de entrada                                              | Microsoft Outlook                                                                                      |
| 🗆 🧾 Calendar                                                        | Microsoft Outlook                                                                                      |
| 🗆 🎞 Canales                                                         | Sincronización de canales                                                                              |
| Contacts                                                            | Microsoft Outlook                                                                                      |
| 🗆 🔂 Files                                                           | Synchronized Files                                                                                     |
| 🗆 🔍 Pocket Access                                                   | Microsoft Databases                                                                                    |
| 🔲 🗹 Tasks                                                           | Microsoft Outlook                                                                                      |
| To find out more about and to<br>on that information type in the    | Microsoft Outlook<br>customize what gets synchronized, click Settings<br>list and then click Settings. |

At this screen, select 'Files' and click on 'Next'.

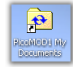

A message will be displayed, warning that a folder is going to be created on your desktop. Accept it.

| 😝 Microsoft ActiveSync                    |   |
|-------------------------------------------|---|
| File View Tools Help                      |   |
| Sync Stop Details Explore Options         |   |
| MENTOR12 JBG3<br>PicoMOD1<br>Synchronized | • |
| Information Type Status                   |   |

This screen, with the green icon to the right, indicates that you have successfully finished the connection process.

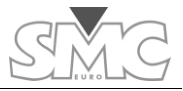

### Windows Vista, Windows 7 and Windows 8 operating systems

The first time you connect the console to a PC, you must have an operational Internet connection. When the Raptor-HH console is detected, the necessary Microsoft software for establishing communications will be downloaded automatically to your PC.

After installation and restarting your PC, if required, upon connecting the Raptor-HH, you'll see the following screen:

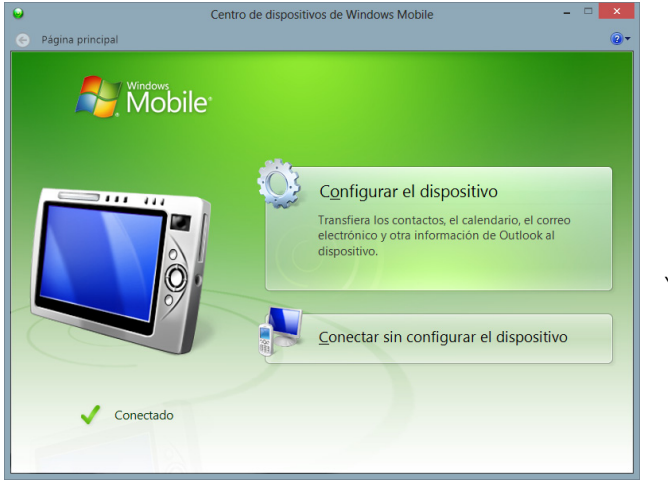

You can close it.

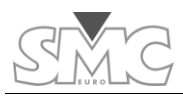

# Running the RaptorSync programme

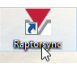

Be sure that you have connected the Raptor-HH console, and click on the icon that will have appeared on the desktop.

This screen will be displayed.

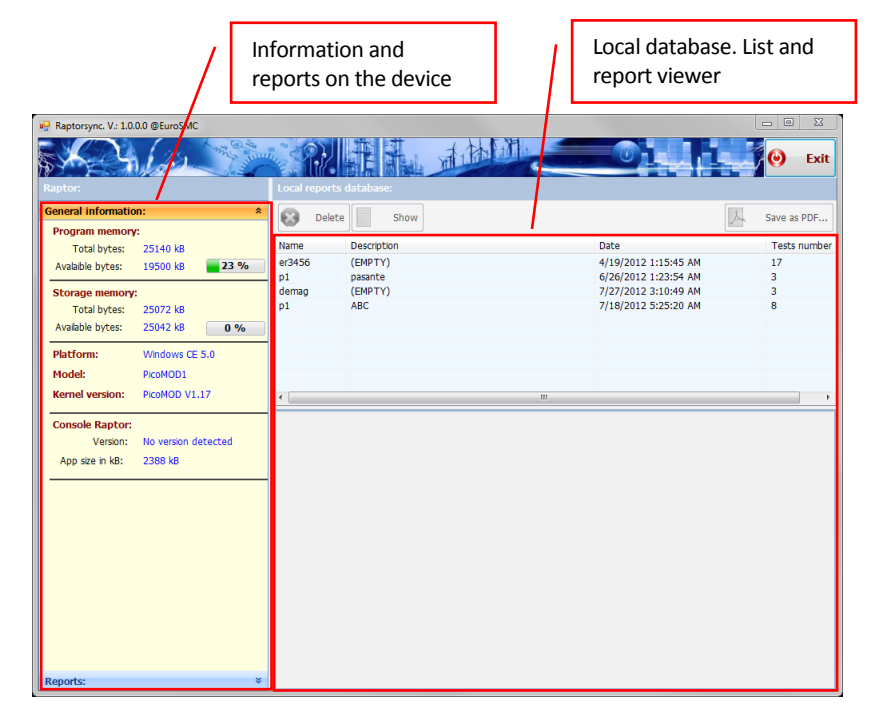

Information and reports of the device.

Two panels can be distinguished:

*Information panel:* it shows both hardware information (available and total memory, available and total storage, hardware version, etc.) and software information (software version of the hand-held unit). To access this information panel, click on the arrow at the header of the information:

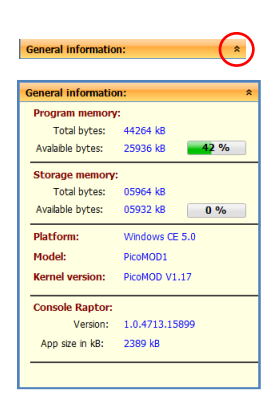

#### Raptor

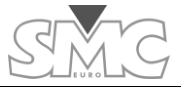

| Reports: |             | 0       |
|----------|-------------|---------|
| Reports: |             | *       |
| Import   | 😮 Delete 🔍  | Show    |
| Name     | Description | Tests . |
| p1       | pasante     | 3       |
| p1       | ABC         | 8       |
| demag    | (EMPTY)     | 10      |
| pru      | 60hz        | 3       |

*Reports panel:* it shows the list of reports that exist on the device. To display this panel, click on the arrows in the reports header:

Three types of actions can be taken with the reports list:

- Import. It imports the database from the device to a local database. It does not require confirmation to perform the action.
- Delete. It deletes the report directly from the device. Once deleted, it cannot be recovered. It requires confirmation to perform the action.
- Show. It shows the report directly from the device.

#### Local database.

It is formed by two panels:

*Reports panel.* It shows the list of reports that exist in the local database. This database is always visible.

| Local report | ts database: |                      |              |
|--------------|--------------|----------------------|--------------|
| 🕄 Dele       | te Show      |                      | Save as PDF  |
| Name         | Description  | Date                 | Tests number |
| er3456       | (EMPTY)      | 4/19/2012 1:15:45 AM | 17           |
| p1           | pasante      | 6/26/2012 1:23:54 AM | 3            |
| demag        | (EMPTY)      | 7/27/2012 3:10:49 AM | 3            |
| p1           | ABC          | 7/18/2012 5:25:20 AM | 8            |
| •            |              |                      | +            |

Three types of actions can be taken with the reports list:

- Delete. It deletes the selected report from the database. Once deleted, it cannot be recovered. It requires confirmation to perform the action.
- Show. It shows the report selected in the bottom panel.
- Save as PDF. It saves the displayed report as a PDF document.

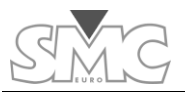

# Report display panel.

It displays the report selected in the list of the local database. A Vc Magnetisation test and its graph can be seen in the following image.

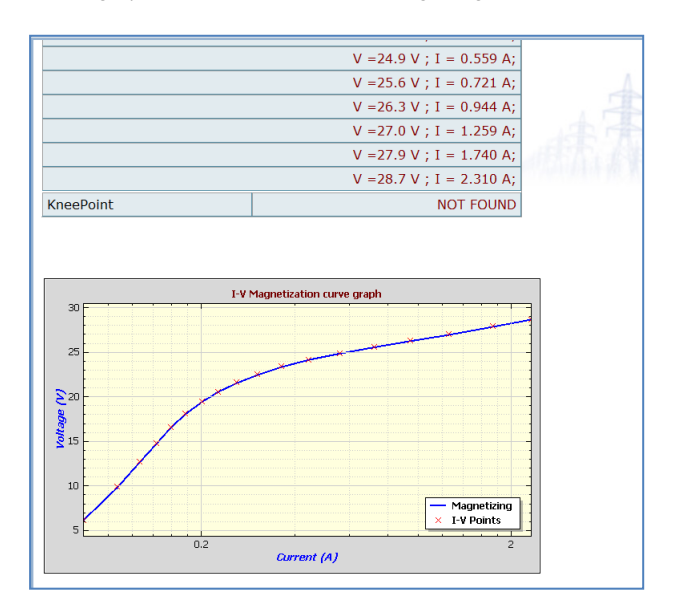

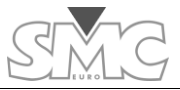

### **OTHER POSSIBLE INJECTIONS**

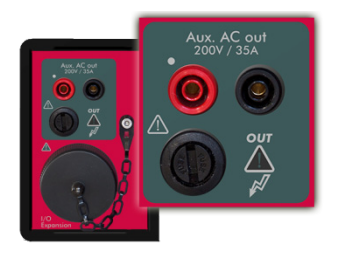

The Raptor-MS unit has auxiliary outputs to be able to inject small currents or high voltages that are essential in certain tests.

If working with predesigned templates (see chapter "Management of predesigned templates"), this selection will be made automatically.

To select the injection mode by auxiliary outputs:

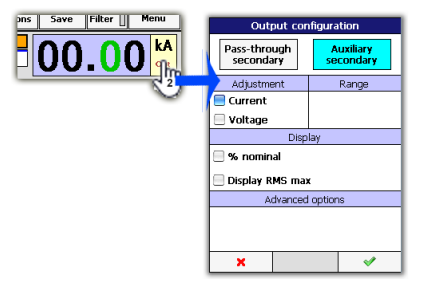

#### Press Auxiliary secondary-.

Then decide if you want the output to be controlled in Voltage or Current.

Injection ranges cannot be selected in this mode.

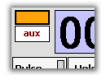

This model will be indicated in the injection control area.

A screen may appear if the mode selection controls are disenabled. This is due to the fact that you are using a predesigned template and this template is already establishing the type of injection.

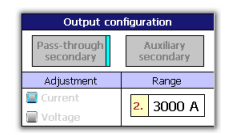

To permit the configuration in this case:

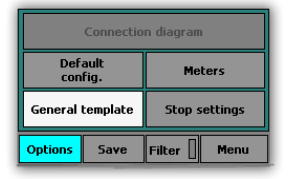

It is not possible to modify either the configuration/mode or the generation or the pre-injection when power generation is enabled.

Caution – If injection is going to be carried out through the auxiliary output it is essential to leave the pass-through winding in open circuit.

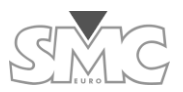

#### ANTICIPATING THE CURRENT THAT WILL BE OBTAINED

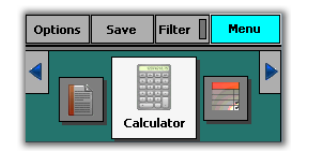

A large number of variables normally intervene in the generation of currents. Some are common to any injection system, such as, for instance: length and cross-sectional area of the connection cables; load impedance or the system power supply voltage and others are unique to the Raptor system, such as: the number of slave units;

the number of turns wound in the pass-through hole; etc.

To make it easier to give a prior estimation of the current it will obtain, the Raptor system incorporates a powerful calculator as part of the Raptor-HH console control application. Thanks to this system, a lot of trial and error time, or using an over- or underdimensioned configuration will be avoided. This calculator is also available as a standalone application executable in PC with Windows O.S.

This has been designed in simulator format, in other words, you enter the data of the components available or which may be available and the calculator will inform you, at all times, of the current you will obtain with a considerable degree of accuracy. You can vary any parameter at any time and the results area (on the second screen) will vary accordingly.

You can carry out the calculations, only using the console, without the need for other units, before moving to the test place.

#### Data entry

The calculator has two screens:

| Current calculator X                                                                 |            |  |
|--------------------------------------------------------------------------------------|------------|--|
| 230 v = 50 Hz<br>0 60 Hz                                                             |            |  |
| System t                                                                             | emperature |  |
| 📃 Cold                                                                               | 🗌 Warm     |  |
| Load in                                                                              | npedance   |  |
| Enter the load's impedance module<br>(excluding cables). If unknown, set<br>to 0 mΩ. |            |  |
| 0000.0000                                                                            |            |  |
| MR                                                                                   | MS 🕨       |  |

The system supply voltage and the frequency must be entered in the first screen.

As the resistivity of copper changes considerably, you are given the chance to choose the system temperature, so that the results are more accurate. If you are considering carrying out spaced tests, choose **Cold**; otherwise, if you are going to carry out long-lasting or very repetitive tests, choose **Hot**.

If you know the approximate load impedance, enter it. If not, set to 0. The maximum current in this type of test normally

depends on the actual system, more than on the load, which is usually very low.

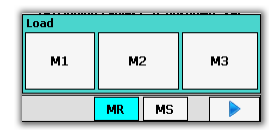

You may also save the data entered  $\ensuremath{\mathsf{MS}}$  and recover them  $\ensuremath{\mathsf{MR}}$  in three memory positions.

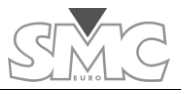

When you have finished, go to the next screen. You can move freely back and forth between the two without losing data.

| Current calculator 🛛 🗙     |                |              |             |             |
|----------------------------|----------------|--------------|-------------|-------------|
| Raptor                     | MS             | Raptor SL    |             | L           |
| - ma                       | ax: 1          | <b>^</b>     | max         | : 4         |
| L mi                       | n: 1           | U            | min:        | 0           |
| mm2/ca                     | ble            | No.          | Of cab      | les         |
| 185                        |                | 00           | <b>1</b> mi | ax:6<br>n:1 |
| m/cab                      | le             | No. Of Turns |             |             |
| 02                         | ax: 99<br>n: 1 | 01           | max<br>min: | : 2<br>1    |
| Maximum currents           |                |              |             |             |
| 3"=2477A 3'=2477A PR=2477A |                |              |             |             |
| Distance to load: 0.7 m.   |                |              |             |             |
|                            | MR             | MS           |             |             |

The selections are made as normal on the console; tap on the table you wish to change and use the dial. In some cases, when a number is highlighted in green, it will be possible to change it just by tapping on the one you desire.

On the right of five of the parameter selectors, you will see that the system indicates the maximum and minimum you can select. The system can automatically rectify the values entered when you change any of those that these depend upon, to set them within the limits.

At the top, you must configure the number of Raptor-SL units you wish to use. For the moment, the number of

Master units is fixed.

The **cross-section selector** of the cables **mm2/cable** permits, when by pressing the blue triangle, shifting between the standard in mm2 and the American standard AWG. The cross-section you must enter is the cross section of each one of the cables, not the total in case you are going to use several in parallel.

The **No. of cables** selector enables you to define how many of them you will use in parallel. You will see that the maximum indicated varies depending on the cross-section. If you use the ultra-flexible type of cable that can be supplied as an option with the Raptor system, you must reduce this maximum by 10% as it is thicker than normal.

The **m/cable** selector must be used to indicate the length of the cables to be used. The system uses this information to determine how many turns it can carry out and also the distance to load, apart from calculating the current. The configuration of Raptor-SL units is taken into account to determine the length consumed in turns.

#### The results of the calculation.

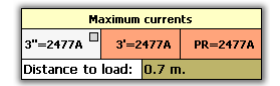

Maximum currents. This shows the result in maximum currents in three work regimes: 3 seconds, 3 minutes and permanent regime.

The maximum current indicator fields supply another type of information, apart from the current value.

| S. LURO   | G                    | Users Guide                                                                                                    |
|-----------|----------------------|----------------------------------------------------------------------------------------------------|
| 3"=2477A  | White background     | No cable cross-section warning                                                                                                    |
| 3'=2477A  | Orange<br>background | Warning that for the selected cross-section, the<br>current density may exceed the recommended<br>maximum. These maximums depend on the work<br>regime. |
| 3"=10593A | Indicator ON         | The current will be limited by the system                                                                                                    |

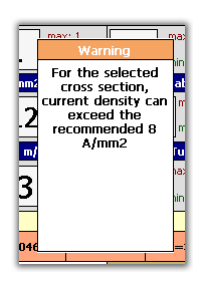

When the indicator is ON or the background is orange, a description of the problem or warning will appear when the rectangle is pressed. The description will disappear when the rectangle is pressed again.

*Distance to load:* This shows the distance at which the load can be situated from the system. For the calculation, it considers the unit composition, the number of turns and the cable length.

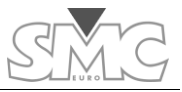

#### **MANAGEMENT OF THE PRE-DESIGNED TEMPLATES**

The Raptor system can carry out a lot of tests thanks to its measurement inputs, on the one hand, and to its injection capacities, on the other hand. However, for these tests to be able to be carried out comfortably, quickly and error-free, there must be a basic method that is very easy for the operator to understand and apply.

That is what the Test Templates are. They allow the operator immediate access both to the control and to the necessary measurements for each one of the tests proposed. The system is automatically configured when a template is selected. The injection mode will also be selected.

There are two types of Template:

*Factory templates:* Already created by default and available at all times. They can be used as they are or be edited by you.

User templates: These are Templates that the user can create and save with his own name to be used at any time. They can be created based on the Factory Templates or directly.

Access the template menu.

The management screen will

appear. You can move up

and down the list using the

dial or by tapping on the

#### Template management

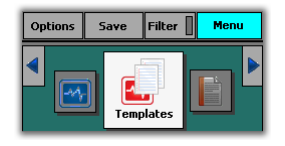

screen and dragging.

You can choose: to create a new template; copy one of the existing ones or use (load) one of the existing ones.

If you press **New** or **Copy**, you must enter a name and after pressing accept, it will appear on the list. A new template will be created in both cases, the difference being that if you Templates × 8 : Ground grid -14 9 : CT burden -14 10 : Voltage-based CT -14 11 : Volt. transformer (VT) -14-12 : VT burden -14-13 : Short-circuited PT -14-14 : PT transform ratio -14 15 : Rogowski C\_15  $\checkmark$ New Сору Load

select "New" it will start with the basics, to start from zero, and in the case of "Copy", it will inherit the configuration of the template selected to copy. Templates generated in this way are totally configurable. Templates created by you can be deleted; the Factory ones, on the contrary, cannot.

As a general rule, the Factory templates are associated with an injection mode and this cannot be changed. The only exception is the template called **General** (or basic).

#### RC00:VTburden

Select a template and press **Load**. You will always see the name of the current template at the top of the screen.

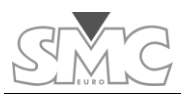

When you make changes to a template, the change will be saved, without requiring any additional action, even if you switch off the equipment or change screens.

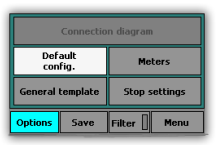

If you are using a Factory template, you may always return to the default configuration (without changes). This button is not enabled on user templates.

If you have chosen the "use factory template" (just by loading it) and if you want to save it after modifying it without the danger of anyone returning it to its "default" state, go to the template management menu and create a copy. Copies are executed taking the modified templates and not the original ones as origin.

| Connection diagram |      |               |
|--------------------|------|---------------|
| Default Meters     |      |               |
| General template   |      | Stop settings |
| Options            | Save | Filter Menu   |

Most templates include a *connections diagram* to help the user with the cabling for a particular test type.

After loading a template that includes a connections diagram, the Connection diagram button in the Options menu will be enabled. Press this button to view the diagram and press the diagram to exit to the template's

test layout.

# **Description of Factory templates**

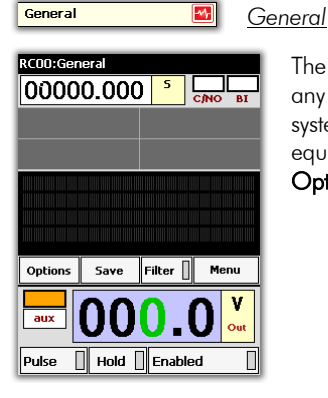

The GENERAL templates permits selecting and controlling any output value, in any of the generators that the Raptor system possesses. This is the basic control mode of the equipment. This can be selected directly by pressing on the **Options** button.

| Connection diagram |                    |               |      |
|--------------------|--------------------|---------------|------|
| Def-<br>con        | Default<br>config. |               | ers  |
| General            | template           | Stop settings |      |
| Options            | Save               | Filter        | Menu |

Furthermore, it is the minimum template on which an operator can develop his own test templates. To use it, simply select the generator you wish to use (Pass-through turn or Auxiliary Output), enter the desired value and activate the output.

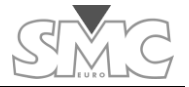

Circuit breaker 🏼 🔤

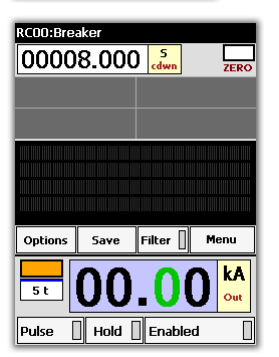

#### <u>Circuit breaker</u>

One of the more classical applications of a high current injection equipment, is the trip time test of thermo-magnetic circuit breakers (generally low voltage) directly connected to the mains, in their different construction forms:

MCB, corresponds to Small Automatic Circuit Breakers (generally up to 125 A nominal current)

MCCB, corresponds to Automatic Moulded Case Circuit Breakers (they can reach up to 4000 A nominal current)

The test consists of measuring the trip time of the circuit breaker at different current values, so that, when compared

with its nominal trip curve, the correct or incorrect behaviour of the circuit breaker can be verified under test conditions, both in terms of its thermal element and its magnetic or instantaneous element.

# Template configuration:

The template is configured as follows:

- Generator: Pass-through turn
- Time display: As chronometer in seconds
- Chronometer start: ON output
- Chronometer stop: Due to lack of current

# Connections:

Connect the output of the pass-through turn to each side of one pole of the circuit-breaker tested. The circuit breaker must be closed.

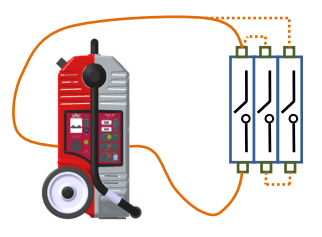

# **()**

If you want the current to pass through all the poles of the circuit breaker, you must connect them all in series. However, you must make sure that this connection between poles is carried out with minimum possible impedance as your Raptor configuration may be able to inject to one pole but not to all of them.

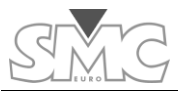

#### Test:

Select and inject the desired current. The chronometer will start up. When the circuit breaker trips, it will stop, indicating the trip time. If you wish to test another point of the curve, repeat the process at another current value.

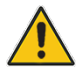

Caution – the trip times of a thermal element may be relatively high, even reaching many minutes. It is necessary to guarantee that the cross-section of your connection cable can support the current during the necessary time. (see Calculator)

Overcurrent relay

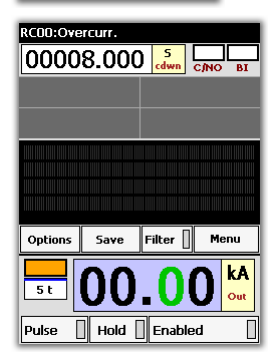

-14

#### Overcurrent relay

This test, also very frequent, consists of injecting a fault current through the primary of the CT and verifying the correct operation of the associated protection in secondary of this CT and the effective trip of the MV/HV circuit breaker, which must control this. It is a very good way of verifying that the Primary/Secondary/Primary chain works perfectly.

The primary of the CT must be injected with currents above the nominal current to simulate a fault current. In this case, it is especially important for the impedance of the connection between the equipment and the CT to be as low

as possible. This is achieved with adequate cable sizes, correct geometric layout of the cable in its path, in order to reduce the turn area that is created to a minimum, and above all, to keep the shortest possible distance to the CT. In many cases it is highly recommendable to move the Raptor equipment close to the CT, using the people elevator buckets.

Although the relay trip time is verified, the primary aim of this test is not to verify it as such, which is assumed to be tested in secondary, but to verify the aforementioned chain.

# Template configuration:

The template is configured as followed:

- Generator: Pass-through turn
- Time display: As chronometer in seconds
- Chronometer start-up: ON output
- Chronometer stop: By dry contact N.O.

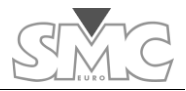

# Connections:

Connect the output of the pass-through turn to each side of the CT Primary.

The chronometer stop signal should be taken either from a main contact of the circuit breaker or from the 52a auxiliary contact of the same circuit breaker. Thus, the trip

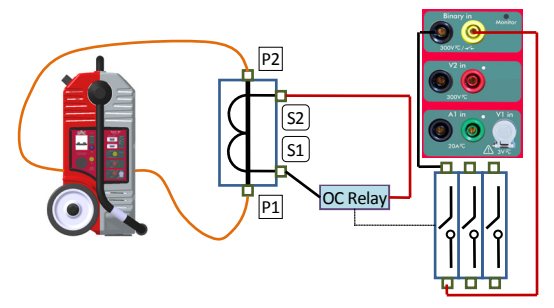

time also includes the opening time of the circuit breaker and not just of the relay.

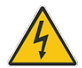

CAUTION – Make sure that the CT secondary is properly connected to its receivers. Injecting current into the primary with an open secondary is very risky both for the CT and for the operator, as the CT may even explode.

### Test:

Select and inject the desired current. The chronometer will start up. When the circuit breaker trips, it will stop, indicating the trip time.

If you wish to test another point of the curve, repeat the process at another current value.

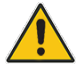

CAUTION – The trip times of an inverse time element may be relatively high, even around several minutes. It is necessary to ensure that the cross-section of your connection cable can support the current for the necessary time. (see Calculator)

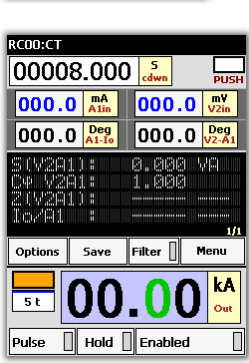

Current transform.(CT)

#### Current Transformer (CT)

Template designed to verify the transformation ratio in current measurement and/or current protection transformers (CT).

It is based on injecting current into the CT primary and measuring the respective current in the CT secondary, thus calculating the ratio of the transformer being tested. By measuring the phase angle between primary and secondary, it is possible to determine its error and its polarity. With this same template and measuring the voltage drop in CT secondary bushings, it is also possible to determine the total burden of the CT in VA at the test current, in Impedance (Z) and the power factor of the

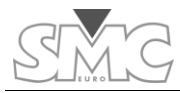

burden (cosine phi). The ratio must always be measured at a burden that must be known, as it varies with this.

### Template configuration:

The template is configured as follows:

- Generator: pass-through turn
- Time display: As a timer in seconds (8 s, maximum duration of high current injection)
- Secondary current meter input A1 in in Amps. Auto mode (current in CT secondary)
- Voltage meter in secondary input V2in in Volts. Auto mode (Voltage drop in CT bushings)
- Phase angle meter between currents A1in and Io. (Polarity and angle error of transformer)
- Phase angle meter between voltage measured in V2in and current measured inA1in (phase angle of burden connected to CT)
- Apparent Power (S) Meter (V2A1) using inputs V2in and A1in, in VA.-(Apparent power in burden connected to CT)
- Cosine phi power factor meter (V2A1). (Power factor of the burden connected to CT)
- Impedance (Z) meter (V2A1) in ohms. (Total impedance Z of burden connected to CT)
- IO/A1 ratio meter. It presents the reading in terms of Current in Primary/Current in Secondary. If the theoretic ratio of the CT has been entered during the configuration of this meter, in terms of nominal primary current and nominal secondary current, this meter will present the primary current nominal value entered and the corrected value via the measurement of the respective nominal secondary current, regardless of what were the injected and measured currents, thus indicating the ratio error.

#### Connections:

Connect the output of the pass-through turn to each side of the CT Primary. The two bushings of the primary may be indicated as P1, P2, or in some cases as H1, H2. S1 and S2 correspond to this primary indication in the first case, and X1 and X2 in the second case. As a general rule, when you connect the primary to the pass-through turn and the secondary to be measured at the measurement input this must be done as

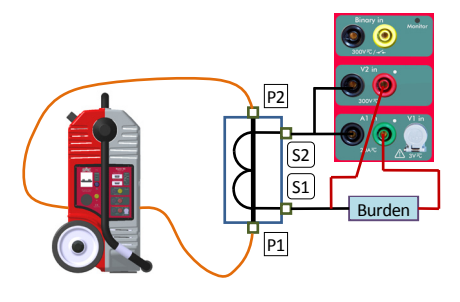

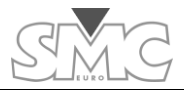

shown in the diagram.

With this connection, the phase angle between primary and secondary must be zero or very close to this value, indicating correct polarity. It is important to connect the voltage measurement directly to the CT secondary output bushings to include the entire burden of the CT, and not just part of it, in that measurement. (See diagram)

#### DANGER – Make sure that the CT secondary is properly connected to its receivers. Injecting current into the primary with an open secondary is very risky both for the CT and for the operator, as the CT may even explode.

# Test:

Select and inject the desired current. The timer will start up. When the countdown reaches zero, the injection will stop.

If you wish to test another point of the CT, repeat the process at another current value.

When testing a CT, it is usually advisable to test the ratio error and phase angle at different primary currents, above all if this is a measurement CT. It is advisable to do this at 120%, 100%, 50% and 20% of its nominal current. If it is a Protection CT it is more important to test the ratio at the highest possible points permitted by your RAPTOR system, apart from at 100%.

If you observe that the measurements are unstable, and the values are continuously changing, use the **Filter** option to see the most stable values.

 $\bigcirc$ 

If you find the default measurement time established on the Template (8 s) short and you wish to increase it, do so, but bear in mind the cable cross-section used (the cable may overheat) and above all, the overcurrent values and the maximum time supported by the CT being tested without a risk of damage.

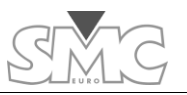

Roqowski CT

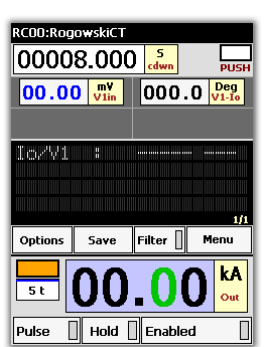

-14

<u>Rogowski CT</u>

Current Sensors or Transducers, based on the so-called Rogowski coil principle, are being used more and more frequently today. They are combined with electronics that condition their output, thus presenting a greater advantage over the traditional induction CT, in terms of the total absence of saturation, as they have no magnetic core.

Furthermore, they have secondary voltage, presenting a ratio that is generally defined as xxx A/ yyy mV or it can also be frequently seen as xxx mV per Ampere.

The measurement inputs of the devices that use this technology have high impedance as what they have to

measure is voltage, and their burden is irrelevant. Thus, in general terms, there is no need to measure it.

Otherwise, it behaves exactly the same as an induction CT, insofar as its ratio precision and polarity are concerned, and these are the two most important parameters to be measured, which is what the template does.

### Template configuration:

The template is configured as follows:

- Generator: Pass-through turn
- Time display: As timer in seconds (8 s, maximum length of high current injection)
- V1 in input secondary voltage meter in Volts. Auto Mode (voltage in secondary of Sensor).
- Phase angle meter between voltage V1 in and primary current lo. (Polarity and angle error of Sensor).

# Connections:

Connect the output of the pass-through turn to each side of the Primary of the Rogowski sensor (or pass the cable through the center space, where appropriate). The indication of the direction of the polarity is inconsistent, but it is often similar to the classic CTs. In general, when you connect the primary to the pass-through turn and the secondary to be measured in the voltage measurement input V1 of the

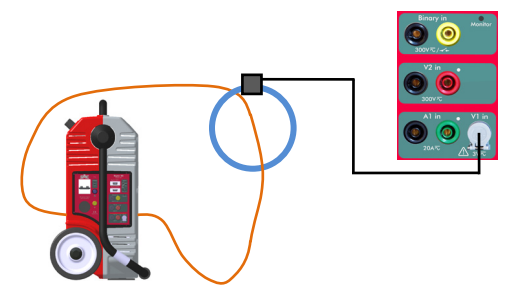

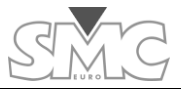

equipment, follow the steps below:

- 1. Connect the GREY coloured side of the RAPTOR to the input indicated as "Incoming current" of the Sensor.
- 2. Connect the RED coloured side of the RAPTOR to the input indicated as "Outgoing current" of the Sensor.
- 3. Connect the RED bushing of measurement input V1\* to the secondary output of the Sensor, indicated as V.
- 4. Connect the BLACK bushing of measurement input V1\* to the secondary output of the Sensor, indicated as 0.

\*The level of the measurement input V1 is very low so a cable with a special connector is used (supplied with the equipment) to shield the measurements well from possible electromagnetic noise. In ambients where there is loud noise, the tip of the YELLOW cable (Earth) must be connected to the earth of the system, or at least to the BLACK tip of the measurement cable.

With this connection, the phase angle between primary and secondary must be zero or very close to this value, indicating correct polarity. If the device tested is a direct Rogowski sensor, not electronically compensated, the standard correct value is 90°.

#### Test:

Select and inject the desired current. The timer will start up. When the countdown reaches zero, the injection will stop and the HOLD key will be activated, blocking all the measurements and ending the test.

If you wish to test another point of the Sensor, repeat the process at another current value.

When a Sensor is tested, it is usually advisable to test the ratio error and phase angle at different primary currents to verify linearity.

If the measurements are seen to be unstable, and their values are continuously changing, use the FILTER option to see the most stable values.

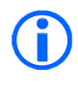

If you find the default measurement time on the Template (8 s) short and you wish to increase it, do so, but bear in mind the cable crosssection used (the cable may overheat).

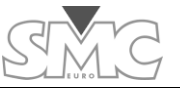

Users Guide

| -   |       |            |
|-----|-------|------------|
|     |       |            |
| 100 | nowor | CT         |
| LOW | pumer | <b>U</b> I |

Low Power CT

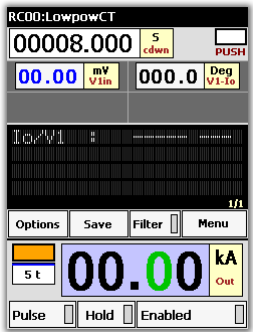

This template is identical to the one described above, so we refer to that for its use.

Indeed, different systems have appeared on the market to carry out the same function as a classic CT, but with advantages over it (economic, size, lack of saturation, etc.) for certain applications, especially in low voltage.

Different systems are used but, for our application, we are only interested in knowing what converts the primary current into a low level voltage, proportional to this current, and consequently they are tested the same.

However, the linearity and angle acceptance criteria between primary and secondary may vary depending on the different types of sensor.

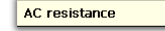

#### AC Resistance

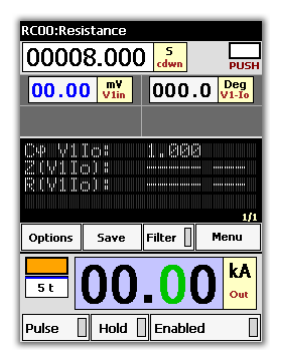

-14

The contact resistance of circuit breaker poles, sectionalizers, busbar connection points, and cables, etc. must be verified during any start-up or maintenance of primary equipment. This resistance is characterised by its low value, around tenths of micro-ohms. The only way to measure them is via the 4-wire measurement, which consists of injecting a current of sufficient value so as to generate sufficient voltage drop to be measured with certain accuracy.

Dividing the voltage value obtained by the current value injected, we obtain the impedance (Z) of the cross-section between the two points where the voltage measurement

cables are connected.

However, for practical purposes, we are only interested in the real part (resistance R) of the total impedance, which is the result that we obtain from measuring in Alternating Current.

To obtain this real part, we must also measure the phase angle. This is the aim of the test template.

# Template configuration:

The template is configured as follows:

- Generator: Pass-through turn
- Time display; As timer in seconds (8 s, maximum length of high current injection)

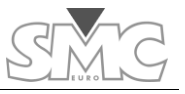

- V1 in input secondary voltage meter in Volts. Auto Mode (voltage drop between the points selected).
- Phase angle meter between voltage V1 in and primary current lo.
- Power factor meter (cos phi) between V1 and Io.
- Impedance (Z) meter between the selected points.
- Real part (R) meter between the selected points.

#### Connections:

Connect the output of the passthrough turn to each side of the point selected to be measured.

Connect the tips of the test cable of input  $V1^*$ , always between the previous current ones, never outside. The polarity does not matter.

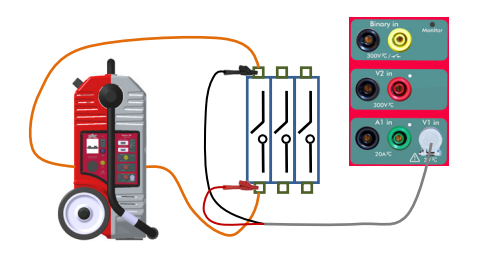

\* The level of the measurement input V1 is very low so a cable with a special connector is used (supplied with the equipment) to shield the measurements well from possible electromagnetic noise. In ambients where there is loud noise, the tip of the YELLOW cable (Earth) must be connected to the earth of the system, or at least to the BLACK tip of the measurement cable.

# Test:

Select and inject an adequate current value for the test\*.

\*In general, talking about contact resistances of circuit breakers and sectionalizers or busbar connection points, currents of around 500 A should be more than safe. In any case, and whenever possible, try to inject the maximum current that can be obtained from the system, without overloading the capacity of the point tested. The minimum current to carry out this test must be over 100 A to be able to obtain reliable results.

The timer will start up. When the countdown reaches zero, the injection will stop and the HOLD key will be activated, blocking all the measurements and ending the test.

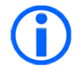

If you find the default measurement time on the Template (8 s) short and you wish to increase it, do so, but bear in mind the cable crosssection used (the cable may overheat).

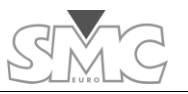

Ground grid

Ground grid

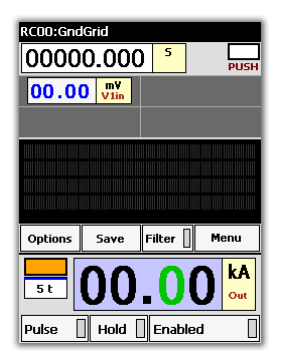

-14

This template permits testing the integrity of the grids and earth taps within a sub-station or power plant.

It is very important to regularly check the integrity of the ground grid, and above all, of the connections from any earthed element, as the buried part may have corroded and this is impossible to detect unless it is done by injecting current of the highest possible value, so that this deterioration can really be detected. Being certain of the correct integrity of the ground/earth system is essential, as if one of these connections has deteriorated and an earth fault occurs, it may simply blow just like a fuse would, which may cause considerable damage to the protected

equipment.

#### Template configuration:

The template is configured as follows:

- Generator: Pass-through turn
- Time display: As timer in seconds (8 s, maximum length of high current injection)
- V1 in input secondary voltage meter in V. Auto Mode (voltage drop between the points selected).

# Connections:

Connect the pass-through turn(s) to the earth taps selected, where the current injection will be carried out. In general, one earth tap must be selected as reference and another as return. For example, the earth tap of the transformer and that of the circuit breaker.

The currents required for this test do not have to be very high, but the cables used must be long enough to take the current to points that are relatively far away.

The cable cross-section chosen will have to be about 40 or 50 mm, winding 10 turns in the equipment (C15 configuration at least will always be necessary for this type of tests), for example, to reach significant distances of around 20 or 25 meters between test points. Use quite a short cable to wind the turns and connect supplementary cable to their outputs to reach the required distance.

Place the equipment close to one of the earth taps and extend only one of the ends, above all the voltage measurement cable.

Connect the tips of the test cable of voltage measurement input V1\*, in the tested earth taps. The polarity does not matter.

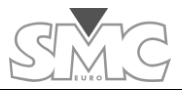

Due to the distance between the two test points, the supplementary measurement cable that you will have to use for at least one of the test points will be long. To avoid noises, you must use a shielded cable which shield must be connected to the YELLOW tip of the equipment test cable.

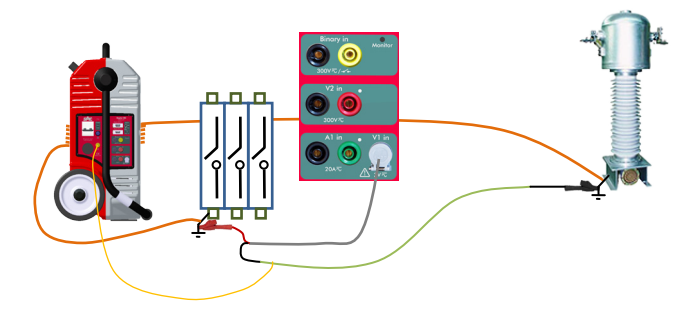

\* The level of the measurement input V1 is very low so a cable with a special connector is used (supplied with the equipment) to shield the measurements well from possible electromagnetic noise. In ambients where there is loud noise, the tip of the YELLOW cable (Earth) must be connected to the earth of the system, or at least to the BLACK tip of the measurement cable.

#### Test:

Select and inject 300 A current. Maintain the current for a few minutes to give time for any possible fault point to open, if this is the case.

Stop the current injection and test by clicking on the button of the dial.

The voltage measured by the Display V1 must be divided between the meters that separate the two earth taps to be tested. If the result is more than the value of 0.1 V/m, this indicates a problem in the ground grid.

If the 300 A current cannot be reached, or it can be exceeded with your configuration, convert your criterion into V/m that can be reached according to the following formula:

Itest \*0.1/300

Carry out this test with the highest possible injected current (always bearing in mind the capacity of the test cable). Thus it will be closer to the reality of the values that can be reached in an earth fault.

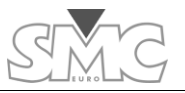

| _ |        |   |
|---|--------|---|
|   | burden | * |

C

CT Burden

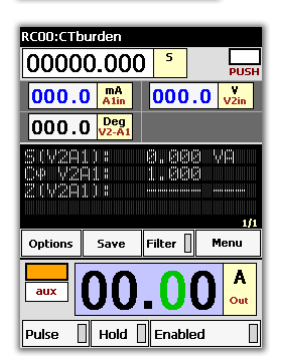

This template enables us to determine, very accurately, the burden that is connected in the secondary of a CT. Accurate knowledge of this value as well as of its power factor is very important to determine if the CT is suitable or not for this burden. This information must be used together with the nominal power of the CT and its magnetisation curve.

# Template configuration:

The template is configured as follows:

- Generator: Auxiliary power output. Current Mode
- Time display: As chronometer in seconds. Stop mode: Push on dial
- Alin input current meter in Amps. Auto Mode (Injected test current).
- V2in input voltage meter in Volts. Auto Mode (voltage required by the burden).
- Phase angle meter between voltage measured in V2in and the test current measured in A1in.
- Apparent power (S) meter in VA
- Power factor meter (cos phi) of the burden.
- Impedance (Z) meter of the burden in ohms.

# Connections:

The Auxiliary Power Output Generator is used in current mode, not the pass-through turn generator, to carry out this test, as the current needed to be injected into the burden is the nominal secondary current of the CT, that is, either 1 A or 5 A.

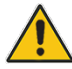

Warning – It is very important for you to make sure that the passthrough turn generator has no burden of any kind, either by extracting the cable from the inside, if there is one, or making sure that the turn is open, with no possibility of accidental closure.

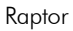

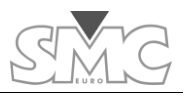

For this test to offer you correct results, it is important not to leave any burden not measured, so you must proceed to lift one of the CT secondary physical connections from the bushing plate of the actual transformer. Proceed with caution when carrying out this operation, making very sure that no primary current passes through the CT. Although the test does not require much time, it is very advisable, after lifting both cables from the CT bushing plate, to make a bridge

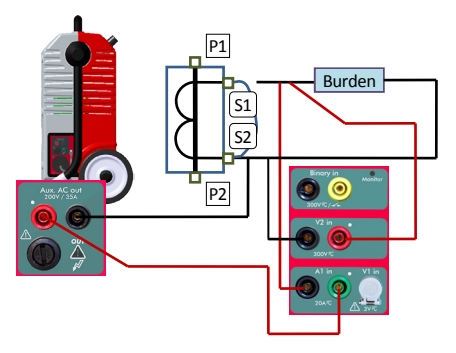

between these bushings with a cable so that, if for any reason the CT receives current in its primary, its secondary is always short-circuited.

Once the secondary connection cables are available, connect as follows:

- Connect the BLACK tap of the auxiliary output of the RAPTOR, using a test cable, to the connection cable of the secondary corresponding to S2. Make sure that they are firmly connected together.
- Connect the RED tap of the auxiliary output of the RAPTOR, using a test cable, directly to the GREEN tap of the current measurement input A1 of the actual equipment.
- 3. Connect the BLACK tap of the current measurement input A1 of the equipment, using a test cable, to the connection cable of the secondary corresponding to S1. Make sure that they are firmly connected together.
- 4. Connect the RED tap of the voltage measurement input V2 of the equipment to the connection cable of the secondary corresponding to S1, making sure that it is connected downstream from the current injection connection\*.
- Connect the BLACK tap of the voltage measurement input V2 of the equipment to the connection cable of the secondary corresponding to S2, making sure that it is connected upstream from the current connection\*.

\* This is a 4-wire measurement. If you connect the voltage measurement cables incorrectly, you may include in it the impedance measurement of the actual test connection, which is not desirable.

# Test:

Select and inject the right current value for the test, depending on the nominal secondary current value of the CT (1 or 5A)  $\,$ 

The chronometer will start up and it will be possible to see the test results on the meter display. When you consider it appropriate, and by clicking on the dial, the injection will stop, the HOLD key will be activated, blocking all the measurements and ending the test. As nominal current is being injected, there is no heating risk for the burden or for the test cables of the equipment.

| Voltage-based CT |  |
|------------------|--|
|------------------|--|

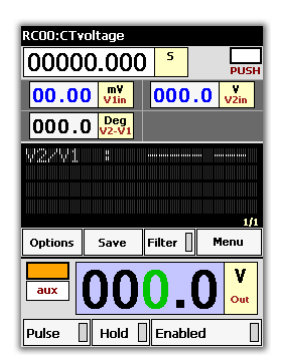

# Voltage-based CT

Sometimes, there are circumstances that prevent carrying out a ratio test on a CT properly, using current injection.

For example, a CT with very high primary current and which, due to its location, requires very long connection cables, thus preventing reaching sufficient current to carry out a reliable ratio measurement.

Another typical case is that of CTs situated directly in the high voltage bushings of power transformers, which, in many cases, do not have an auxiliary primary connection to allow to directly inject into the CT, so that it is impossible to inject this current as it would have to pass through the

power windings of the transformer.

In these cases, and as an alternative, this template can be used, thus enabling us to know the CT turn ratio and its polarity, testing it as if it were a voltage transformer.

This method obviously offers no information about the influence of the magnetic core on the total accuracy at its precision load.

# Template configuration:

The template is configured as follows:

- Generator: Auxiliary power output. Voltage Mode
- Time display: As chronometer in seconds. Stop mode: Push on dial
- V1 in input voltage meter in mVolts. Auto Mode (Voltage measurement in primary of CT).
- V2in input voltage meter in Volts. Auto Mode (voltage measurement in CT secondary).
- Phase angle meter between voltage measured in V1 in and the voltage measured in V2in. (Primary to secondary phase angle and polarity in degrees)

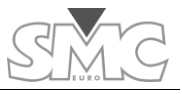

• V2/V1 ratio meter which is shown as a result of the division between the two voltages.

# Connections:

The Auxiliary Output Power Generator is used in voltage mode to carry out this test, feeding the CT secondary, and the induced voltage is measured in the primary.

Connect as follows:

- Connect the BLACK bushing of the Auxiliary Output to point S2 of the CT.
- Connect the RED bushing of the Auxiliary Output to bushing \$1 of the CT.
- Connect the BLACK bushing of the voltage measurement input V2 to point S2 of the CT.
- Connect the RED bushing of the voltage measurement input V2 to point S1 of the CT.
- Connect point P1 of the CT to the RED tap of the voltage measurement input V1\*.
- 6. Connect point P2 of the CT to the BLACK tapof the voltage measurement input V1\*.

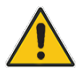

Warning – It is very important for you to make sure that the passthrough turn generator has no burden of any kind, either by extracting the cable from the inside, if there is one, or making sure that the turn is open, with no possibility of accidental closure.

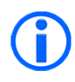

\* The level of the measurement input V1 is very low so a cable with a special connector is used (supplied with the equipment) to shield the measurements well from possible electromagnetic noise. In ambients where there is loud noise, the tip of the YELLOW cable (Earth) must be connected to the earth of the system, or at least to the BLACK tip of the measurement cable.

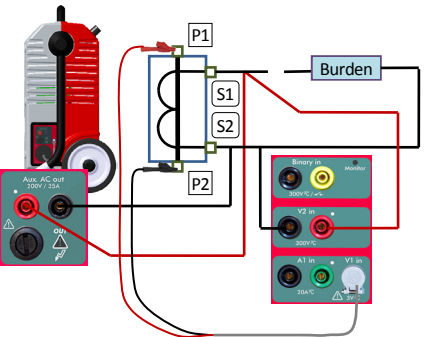

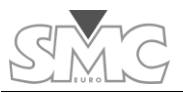

# Test:

Select and inject the adequate test voltage level.

It is advisable to inject the maximum voltage value considered to be safe for the insulation of the secondary winding of the transformer on one side, and that is not going to exceed the value in primary of 3 V, which is the maximum value that input V1 in can measure.

To determine the maximum injection voltage, the following arithmetic operation must be carried out:

V of maximum injection = (Nominal primary of CT in A/Nominal secondary of CT in A)\*3

The maximum voltage that can be obtained from the Auxiliary Output of the equipment is 230 V, which should not present any risks for any secondary winding due to insulation.

It will be possible to read the ratio value V2/V1 during the injection, a well as the phase angle value (polarity), which should be zero or very close to this value.

If the measurements are seen to be unstable, and their values are continuously changing, use the FILTER option to see the most stable values.

To stop the injection and finish the test, simply click on the button of the dial.

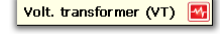

000.0

Menu

Filter

Hold Enabled

00000.000

00.00 Julia

000.0 Deg

Save

V2/V1

Options

Pulse

RCOO:VT

# Volt. Transformer (VT)

This template is designed to determine the transformation ratio in voltage measurement transformers, their primary/secondary phase angle and their polarity. The normal denomination of these transformers is usually VT or also PT, although the latter could be confused with Power Transformer.

Regardless of their nominal primary value in KV, these transformers have three standard nominal secondary values, 100 V, 110 V or 120 V.

This means that their transformation ratios are, as a general

rule, very high; for example, a primary rate VT of 132 KV and secondary of 110V has a ratio of 1200, which means that if we inject the maximum voltage of the 230 V auxiliary output through primary, we will obtain a voltage in secondary of 230/1200 = 0.192 V, which can be measured perfectly through measurement input V1.

# Template configuration:

The template is configured as follows:

- Generator: Auxiliary power output. Voltage Mode
- Time display: As chronometer in seconds. Stop mode: Push on dial
- V1 in input voltage meter in mVolts. Auto Mode (Voltage measurement in • secondary of VT).
- V2in input voltage meter in Volts. Auto Mode (voltage measurement in primary of VT).
- Phase angle meter between voltage measured in V1 in and the voltage measured in V2in. (Secondary to primary phase angle and polarity in degrees)
- V2/V1 ratio meter which is shown as a result of the division between the two voltages.

# Connections:

The Auxiliary Output Power Generator is used in voltage mode to carry out this test, feeding the VT primary, and the induced voltage is measured in the secondary.

Connect as follows:

- 1. Connect the RED bushing of the Auxiliary Output to point P1 of the VT.
- Connect the BLACK bushing of the Auxiliary Output to bushing P2 of the VT. 2.
- 3. Connect the RED bushing of the voltage measurement input V2 to point P1 of the VT
- 4. Connect the BLACK bushing of the voltage measurement input V2 to point P2 of the VT
- 5. Connect point \$1 of the VT to the RED bushing of the voltage measurement input V1\*.
- 6. Connect point S2 of the VT to the BLACK bushing of the voltage measurement input V1\*.

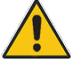

Warning - It is very important for you to make sure that the passthrough turn generator has no burden of any kind, either by extracting the cable from the inside, if there is one, or making sure that the turn is open, with no possibility of accidental closure.

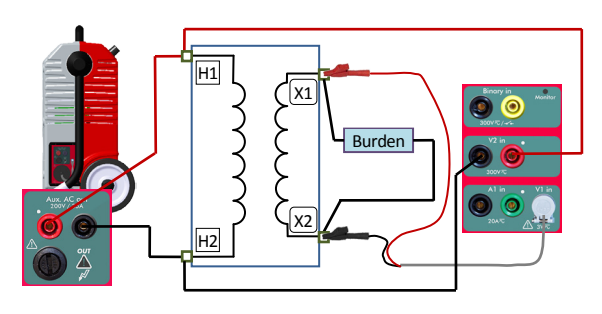

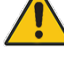

70

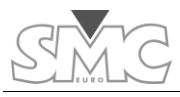

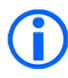

\* The level of the measurement input V1 is very low so a cable with a special connector is used (supplied with the equipment) to shield the measurements well from possible electromagnetic noise. In ambients where there is loud noise, the tip of the YELLOW cable (Earth) must be connected to the earth of the system, or at least to the BLACK tip of the measurement cable.

Test:

Select and inject the adequate test voltage level.

It is advisable to inject the maximum voltage value that the equipment is able to provide (230 V) to be at the highest possible point of the nominal primary of the VT.

It will be possible to read the ratio value V2/V1 during the injection, as well as the phase angle value (polarity), which should be zero or very close to this value\*.

If the measurements are seen to be unstable, and their values are continuously changing, use the FILTER option to see the most stable values.

To stop the injection and finish the test, simply click on the button of the dial.

\*The results obtained with this test are exact, but as a very low percentage of Nominal Primary Voltage of the VT is being injected, the errors that the transformer produces may be high, both with respect to the ratio and to phase angle. The analysis of where it is or is not in accordance with what is expected in nominal conditions must be carried out by the user, bearing this circumstance in mind.

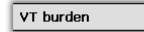

#### VT Burden

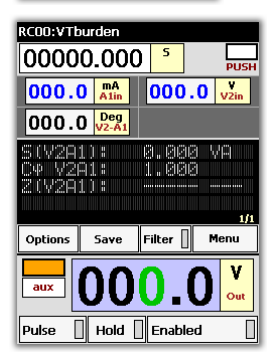

-14-

The VTs define their precision class related to a specific burden called "precision burden". It is important to know the real burden that is connected to the VT both in amplitude and in power factor, and to compare this with the nominal precision power of VT and thus determine if it is adequate for the position it occupies.

This template helps measure this burden.

# Template configuration:

The template is configured as follows:

- Generator: Auxiliary power output. Voltage Mode
- Time display: As chronometer in seconds. Stop mode: Push on dial
- V2in input voltage meter in Volts. Auto Mode (voltage measurement injected into the burden).
- Al in input current meter in Amps. Auto Mode (Current measurement in burden).
- Phase angle meter between current measured in A1 in and the voltage measured in V2in. (Burden phase angle and polarity in degrees)
- Apparent power (S) meter in VA
- Power factor meter (cos phi) of the burden.
- Impedance (Z) meter of the burden in ohms.

# Connections:

The Auxiliary Output Power Generator is used in voltage mode to carry out this test, feeding the burden connected to the secondary burden of the VT and measuring the current it consumes.

The connection cables must be disconnected from the VT  $% \left( {{{\rm{T}}_{{\rm{T}}}}_{{\rm{T}}}} \right)$ 

secondary, taking the appropriate precautions, thus insulating this secondary. The injection of the test voltage will be carried out on these cables.

Connect as follows:

- 1. Remove connection from secondary H1
- 2. Connect the BLACK bushing of the Auxiliary Output to the cable that was connected at point H2 of the VT.
- Connect the RED bushing of the Auxiliary Output to the GREEN bushing of the current measurement input A1.
- 4. Connect the BLACK bushing of the current measurement input A1 to the cable that was connected at point H1 of the VT.
- 5. Connect the RED bushing of the voltage measurement input V2 to the cable that was connected at point H1 of the VT.
- 6. Connect the BLACK bushing of the voltage measurement input V2 to the cable that is connected at point H2 of the VT.

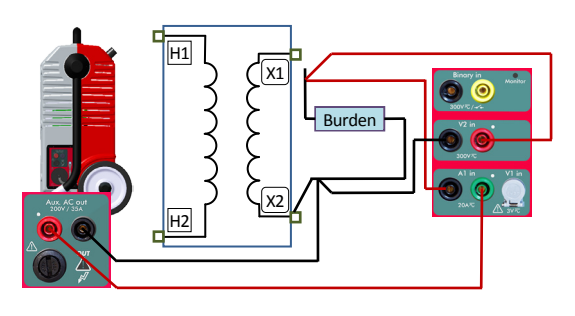

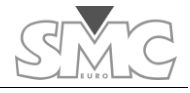
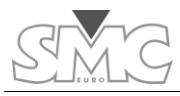

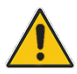

Warning – It is very important for you to make sure that the passthrough turn generator has no burden of any kind, either by extracting the cable from the inside, if there is one, or making sure that the turn is open, with no possibility of accidental closure.

#### Test:

Select and inject the adequate test voltage level.

The voltage that must be selected is the one that corresponds to nominal secondary of the VT. With very rare exceptions, this will be 100 V, 110 V or 120V. The template uses the voltage value measured through input V2 for all its calculations, but this measurement may not be identical to the selected injection value, as the auxiliary power output is regulated in the primary winding of the internal output transformer of the equipment. Consequently, and depending on the burden value, a small error may occur at its real output, due to the fact that we are connecting it in the secondary. If you wish to exactly inject the nominal value, adjust the selection with the dial until you read this nominal value on the relative meter.

You will be able to read all the values indicated by the meters during the injection.

If the measurements are seen to be unstable, and their values are continuously changing, use the FILTER option to see the most stable values.

To stop the injection and finish the test, simply click on the button of the dial.

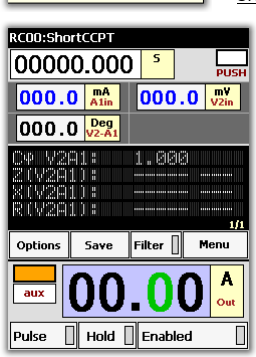

-\*/-

Short-circuited PT

#### Short-circuited PT

This template is designed to carry out short-circuited impedance tests in any Power (PT) or Distribution Transformer.

This test provides a lot of information about the state of the internal geometry of the PT, detecting possible movements of the internal windings due to transport or to a very severe fault, by comparing the results obtained in each winding. These must be reasonably balanced.

The Short-circuited Voltage percentage (Vcc%) or the same percentage defined in Impedance (Z%) may also be calculated. These are the two ways in which this

information can appear on the technical characteristics plate of the PT. The definition of the Short-circuited voltage is:

Voltage expressed in % of the nominal primary voltage (High), necessary to obtain the nominal primary current of the transformer, with the secondary side (Low) short-circuited.

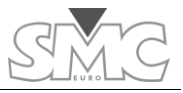

Several tests are required, one per winding, on the one hand, to calculate these parameters, as well as an adequate calculation later on, using the results obtained in each one of them, and also considering the nominal technical characteristics of the PT (which are on the transformer plate) with respect to transformation ratio, connection group, short-circuit impedance (or voltage) in % of nominal, nominal primary voltage or High winding, and nominal secondary voltage or Low winding.

## Template configuration:

The template is configured as follows:

- Generator: Auxiliary power output. Voltage Mode
- Time display: As chronometer in seconds. Stop mode: Push on dial
- V2in input voltage meter in Volts. Auto Mode (voltage measurement injected into High winding).
- Al in input current meter in Amps. Auto Mode (Current measurement in High winding, in this case short-circuited).
- Phase angle meter between current measured in A1 in and the voltage measured in V2 in. (Phase angle between short-circuited current and injected voltage).
- Power factor meter (cos phi) of the short-circuited transformer.
- Impedance (Z) meter of the short-circuited transformer in ohms.
- Reactive component meter of Z (X) in ohms.
- Real component meter of Z (R) in ohms.

#### Connections:

The Auxiliary Output Power Generator is used in voltage mode to carry out this test, feeding between two phases of the High side of the PT and measuring the current it consumes.

The bushings corresponding to the two phases that are injected are short-circuited in the LOW side of the PT. It is very important for the connection cables and devices to the PT bushings to have a large cross-section, as very high currents can be produced in the short-circuit.

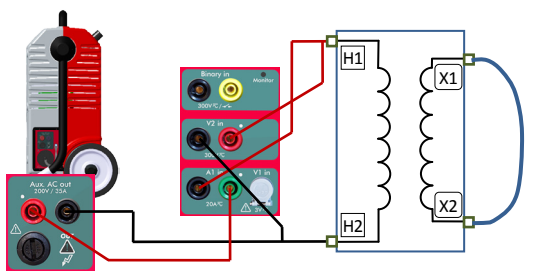

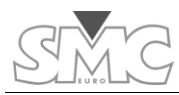

Connect as follows (the connection between phases H1 and H2 is described, repeat this connection for phases H2H3 and for H3H1:

- 1. Connect the BLACK bushing of the Auxiliary Output to H2 of the PT.
- Connect the RED bushing of the Auxiliary Output to the GREEN bushing of the current measurement input A1.
- 3. Connect the BLACK bushing of the current measurement input A1 to H1 of the PT.
- Connect the RED bushing of the voltage measurement input V2 to H1 of the PT.
- 5. Connect the BLACK bushing of the voltage measurement input V2 to H2 ot the PT.
- 6. Short-circuit the bushings the Low side of the PT, X1 and X2, with adequate cables.

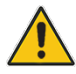

Warning – It is very important for you to make sure that the passthrough turn generator has no burden of any kind, either by extracting the cable from the inside, if there is one, or making sure that the turn is open, with no possibility of accidental closure.

#### Test:

First of all, you must calculate the equivalent value at reduced voltage of the nominal current of the PT. Use the following formula:

#### Pn/Vn=Inom of the PT

Where: Pn is the Nominal Power of the PT in KVA, Vn is the nominal primary voltage in KV of the PT and Inom is the nominal current of the PT in Amperes.

Now calculate the value of the Short-circuited voltage:

# (Vn \* Vcc%/100)\*1000 = Vcc in volts.

Where: Vn is the nominal primary voltage in KV of the PT, Vcc% is the value on characteristics plate of the short-circuited impedance in %.

Calculate the respective value of reduced voltage according to availability of equipment (9 A and 230 V max) in permanent:

## Vccr = Vcc \* Ired/Inom

Where: Vcc is the short-circuited voltage in Volts, Inom is the nominal current of the transformer in Amperes and Ired is the reduced current that is going to be used, which must be less or equal to 9 A (permanent max. of the auxiliary output of the equipment). Start by setting a value at Ired of 9 A.

The Vccr value obtained must be lower than the available in the equipment , 230 V. If it is higher, replace Ired of the formula with a lower value until the Vccr value is less than 230 V.

Once you know these values, connect the equipment output and gently adjust the output voltage until you obtain the value READ on display V2, equal to Vccr. If the real shortcircuited impedance coincides with the theoretic impedance, you should be reading a current value on display A1 that is very similar to Ired.

You will be able to read all the values indicated by the meters during the injection.

If the measurements are seen to be unstable, and their values are continuously changing, use the FILTER option to see the most stable values.

To stop the injection and finish the test, simply click on the button of the dial.

Save the results with a comment, indicating that this is the measurement H1H2 and repeat the process with the remaining phase loops.

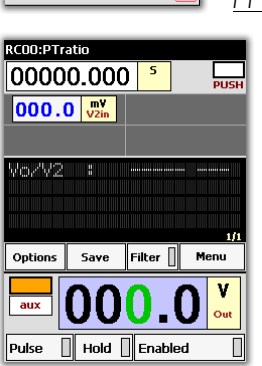

-14-

PT transform ratio

#### PT ratio

This template permits measuring the voltage ratio between the primary or High winding and the relative secondary or Low winding of a Power (PT) or Distribution Transformer.

However, unless the transformer is single-phase or threephase with connection group YNyn..., this voltage ratio will not coincide with the transformation ratio that appears on the characteristics plate of the PT.

To convert the voltage ratio measured at this transformation ratio, several calculations are required, as well as the execution of tests with different connections to the PT. These calculations and connections depend on the PT group, and

as there are many different ones, they are not described in this Handbook, and are left to the discretion of the equipment operator.

If this calculation method is required, please contact us and we will give it to you.

#### Template configuration:

The template is configured as follows:

- Generator: Auxiliary power output. Voltage Mode
- Time display: As chronometer in seconds. Stop mode: Push on dial
- V2in input voltage meter in Volts. Auto Mode (voltage measurement in Low voltage winding).
- Voltage ratio meter Vo/V2

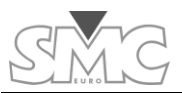

#### Connections:

The Auxiliary Output Power Generator is used in voltage mode to carry out this test, feeding between two phases or between phase and neutral, as possible, the High side of the PT.

The relative voltage is measured between the two bushings of the PT

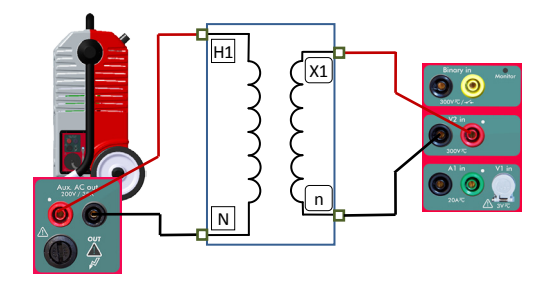

corresponding to the same phases on the Low side, which are being injected from the High side.

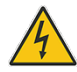

#### DANGER – Make sure that you are connecting the Auxiliary Generator of the equipment to the High side. Never connect it on the Low side, because very dangerous voltages may occur on the High side, if this happens.

In general, and assuming that a PT with neutral accessible in both windings is being tested, connect as follows:

- 1. Connect the BLACK bushing of the auxiliary equipment of the equipment to bushing N of the High side of the PT.
- 2. Connect the RED bushing of the auxiliary equipment of the equipment to bushing H1 of the High side of the PT.
- 3. Connect bushing n of the Low side of the PT to the BLACK bushing of the V2in measurement input of the equipment.
- 4. Connect bushing X1 of the Low side of the PT to the RED bushing of the V2in measurement input of the equipment.

If the PT is three-phase, you must carry out a measurement in each phase. If the neutral is not accessible in either of the two windings, you must inject between two phases (H1H2) and measure on the Low side in agreement with the calculation and connection diagram required, depending on the PT connection group.

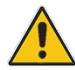

Warning – It is very important for you to make sure that the passthrough turn generator has no burden of any kind, either by extracting the cable from the inside, if there is one, or making sure that the turn is open, with no possibility of accidental closure.

#### Raptor

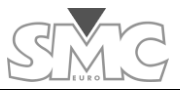

#### Test:

Connect the equipment output and gently adjust the output voltage until it is as high as possible (max. 230 V).

You will be able to read all the values indicated by the meters during the injection.

If the measurements are seen to be unstable, and their values are continuously changing, use the FILTER option to see the most stable values.

To stop the injection and finish the test, simply click on the button of the dial.

Save the results with a comment, indicating that this is the measurement H1N/X1n, or the couple of phases you are using, and repeat the process with the remaining phase loops.

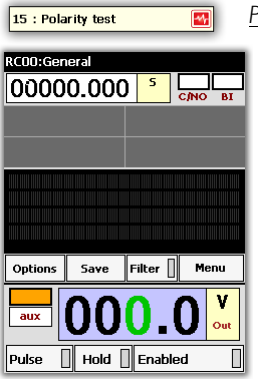

#### Polarity test

The Polarity Test template is very similar to the General Template, where you can basically adjust and operate any of the Raptor's outputs.

However, when the *Polarity Test* template is selected, the Raptor will be set to produce an asymmetrical waveform in order to allow the *Polarity Tester* probe to easily determine the direction of the current flow between any two connections within the same circuit.

This polarized mode is indicated next to the output level window by a symbol like " $+ \sim$ -".

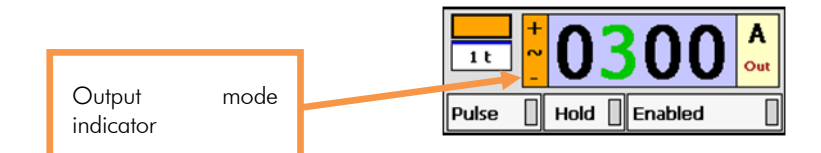

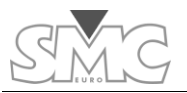

#### SPECIAL FUNCTIONS

The templates described above only generate a suitable configuration for a certain test. Apart from giving a configuration, the functions also carry out more complicated tests where the generation or stoppage values vary with time in a totally automated process.

To access the functions:

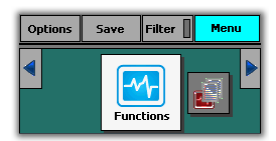

It has two functions: Recloser and CT Magnetisation.

#### Recloser.

**Rectoser** This function is designed to verify, in a very simple manner, the correct operation of an integrated RECLOSER; that is, a device that include the MV circuit breaker, the protection CTs, the protection relay with recloser function and the total control of the system. These devices are found more and more frequently in Medium Voltage Distribution circuits.

The results shown include trip time and reclosing time (dead time) of each one of the reclosing cycles that the device actually carries out.

It does not require any type of configuration by the operator, although he must take into account that the maximum time this test lasts is set, by default, at 8 seconds. This time should be sufficient for the majority of the cases, but the operator must decide if it should be longer or shorter, editing it if required. The function will be left with the last length of time assigned. If you wish, you can configure the test for it to end by binary input or by intervention of the operator, instead of by time.

The trip times are represented as T and the reclose times as R.

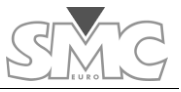

# Function configuration:

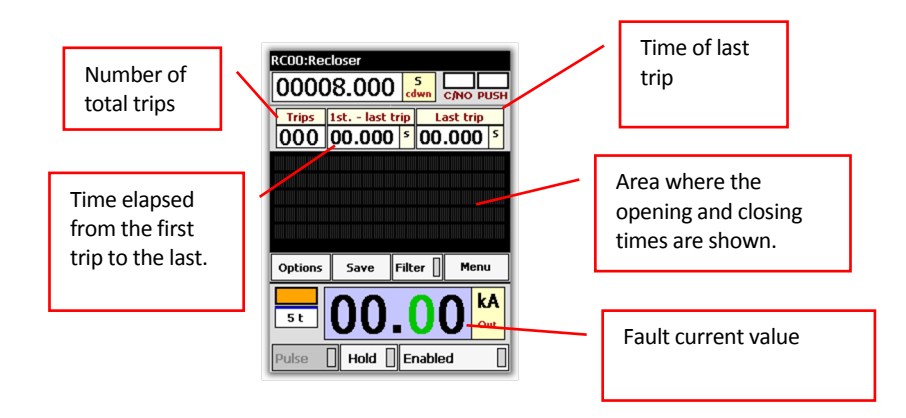

# Connections

Connect the output of the Pass-through Turn Generator to the input and output of the Circuit Breaker of the recloser. This can be done in one single pole or in the three poles connected together in series.

# Test:

Set a higher output current value than the trip set value in the over current element of the protection integrated into the recloser, to ensure that it trips. After that, the function automatically detects the trips and the reclosing times due to the appearance and disappearance of current in the generator circuit, and the automatic opening and reclosing process must be continuously carried out by the device being tested.

The device keeps the function running until the maximum test time has elapsed (8 s by default) or the manual stop condition has been fulfilled (by default this is by pushbutton), if the relay has completed the number of retries that have been set.

It is recommendable to use the generation current measurement range that adapts better to the current level that is going to be injected.

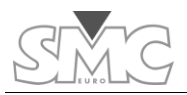

#### **CT Magnetisation**

| CT magnetization | X |
|------------------|---|
|------------------|---|

This function permits the application of an increasing voltage in the secondary, with the primary open, until the current

transformer is saturated, showing the knee point. Whilst the process is being carried out, the current and voltage values are measured. As soon as the knee point is detected (in agreement with a certain criterion), it is displayed.

Knowing the knee point is very important in all CTs, whether they are measurement or protection CTs, but especially in the latter as if there is a fault in the system, the primary current increases a great deal more than the nominal current, and it is essential for the CT to be able to produce the necessary voltage in its secondary bushings to maintain the consistency of its transformation ratio, so that the protection devices receive real information about what is occurring on the primary side. As the CT burden remains constant (although there are protection devices with saturable inputs whose impedance varies with the current) and the current increases a great deal, the voltage required to maintain the ratio also rises a great deal above that defined in its nominal power.

There are different Standards to define the knee point. As usual, there is an IEC standard, commonly used all over the world, and the ANSI standard\* that even contains two definitions of knee point. In any case, the three standards define very similar value points.

This function uses the IEC criterion to calculate and show the Knee point. This criterion is defined as: "Point at which a 10% increase in voltage over the previous value causes a 50% increase in current over the previous value"

\* The ANSI Standard is divided into two, the ANSI 30° and the ANSI 45°, and the criterion is defined as "Point at which, on a graphical representation of I, logarithmic type on both axes, the slope of the tangent at the point reaches a value of 30° or of 45° depending on the Standard applied".

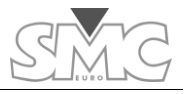

## Function configuration

This is shown on the image below:

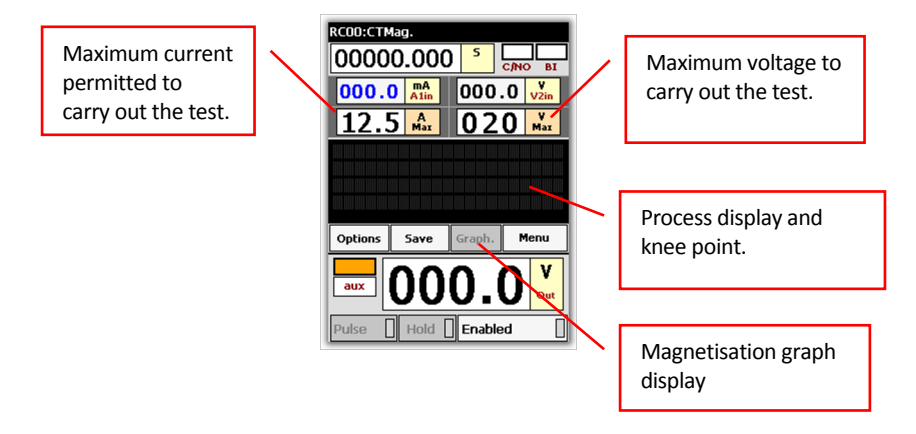

# Connections

All the connection are made in the secondary winding (1 or 5 A) of the CT. The Primary winding must be left OPEN.

Connect the BLACK bushing of the Auxiliary Generator of the equipment to the bushing of the secondary of the CT, marked \$1.

Connect the RED bushing of the Auxiliary Generator of the equipment to the GREEN bushing of the current measurement input A1in.

Connect the BLACK bushing of the current measurement input A1 in to the bushing of the secondary of the CT marked S2.

Connect bushing S1 of the CT to the BLACK bushing of the voltage measurement input V2in.

Connect bushing S2 of the CT to the RED bushing of the voltage measurement input V2in.

# Test

The function is automatic, so the operator only has to enter the maximum I and maximum V values into the relative controls, and simply click on the dial to start the test. If the knee point is found, this will be displayed on the screen. Do not interrupt the test as it has not finished. Always let the demagnetisation process end.

The maximum voltage value entered is especially important. If you enter a very high value with respect to the value that would really correspond to the CT tested, the knee point will

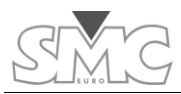

be obtained, but with little resolution as the function calculates up to 40 increases with respect to the value entered (they could be too big). It would also be possible for it to be above the knee point with the first increase and then the test would not offer any result. If the value entered is smaller than the real value of the CT, it would not offer any result, either. It is advisable to enter a slightly higher value than expected in this parameter, if this is known. The level curve in V generated is not linear with time. Increases in V decrease as it approaches Vmax. This improves the resolution in the area of interest.

The test consists of injecting a ramp of ascending voltage values up to 20% above the maximum voltage entered or a maximum of 40 pitches (logarithmic voltage increases). After the maximum test value has been reached, the CT is demagnetised, generating the same voltage points, in descending order and with a smaller time interval.

During the test, the injected voltage will increase every 2 seconds up to a maximum of 20% above the maximum value entered.

The test ends with a demagnetisation process, if the current measured or voltage measured exceeds the maximums entered, or the maximum voltage that the equipment can generate is reached.

The test can also be aborted by pressing (off). In this case, the CT is NOT demagnetised.

When the test ends, by tapping on the *Graph* button, it is possible to see the graph of the test points that make up the magnetisation curve and the position of the knee point, if it has been detected. The representation of the reference axes of the curve is logarithmic for the X-axis (I magnetisation), and linear for the Y-axis (V magnetisation).

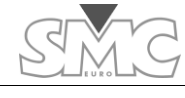

## Pulse train

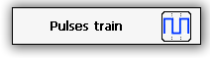

The *Pulse train* function allows the injection of pulses by regular intervals. You can set the amplitude, duration and interval's length, as well as the used Raptor's ouput. Once started, the

pulse train will continue until the countdown limit is reached or a stop condition is met.

# Setting up the function

The following diagram illustrates the configuration buttons and the related indicators for the *Pulse train* function:

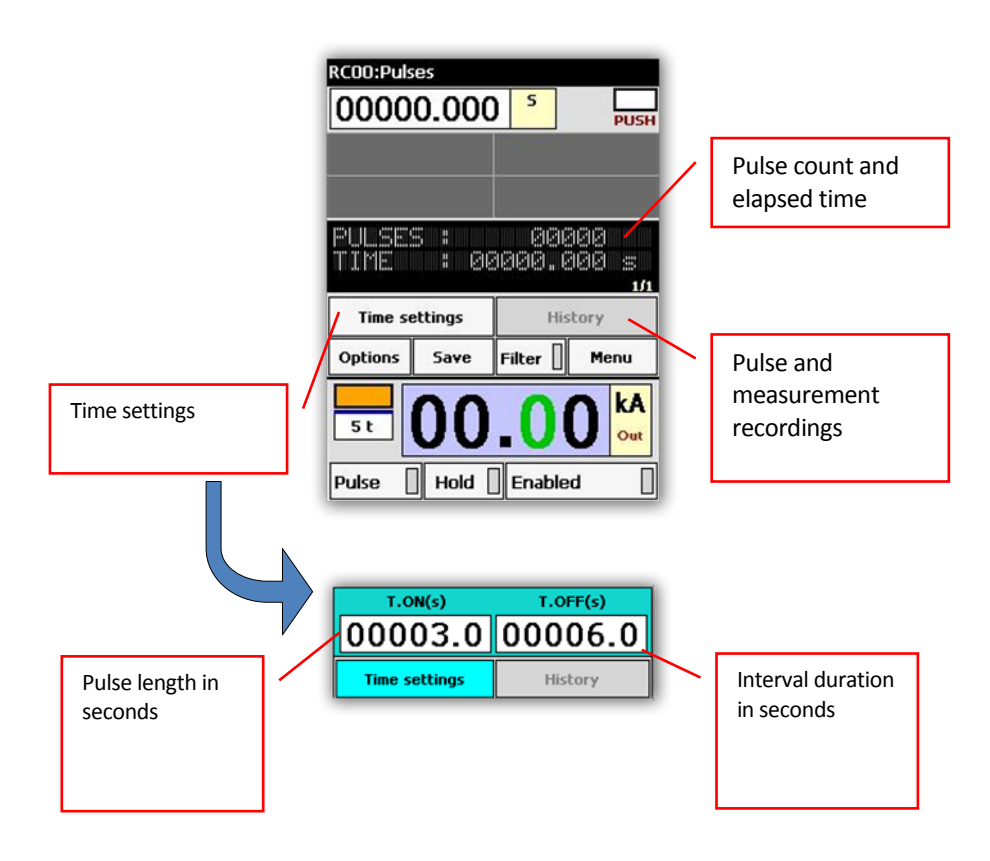

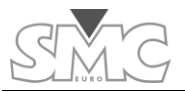

#### I NEED MORE CURRENT, VOLTAGE or POWER

One of the most frequent questions is the current limit that users can obtain from the system over a certain burden. This is especially frequent when the user wishes to exceed the nominal current of the test equipment or he is trying to use long cables to carry high current.

As you know, to obtain high current, the maximum output voltage possible from the injector equipment is required as well as the minimum load impedance possible.

#### Maximum output voltage of the system

#### The power supply

One of the most common errors is not to pay the necessary attention to the power supply of the system.

Bear in mind the maximum admissible consumption for each unit:

Raptor-MS: 19 A in permanent, 38 A for 3 minutes and 74 A for 3 seconds.

Raptor-SL: 26 A in permanent, 52 A for 3 minutes and 104 A for 3 seconds.

The feed cables supplied with each unit are adequately dimensioned for these consumptions. The part that you have to pay attention to is the cable that takes the power supply to the system. You must add up all the consumptions foreseen for each unit and dimension it so that 4.5 A/mm<sup>2</sup> are not exceeded in permanent regime. Although with this current density calculated for the permanent, it is correct to use the system in 3 min. and 3 s. regimes, if you wish to optimise the output voltage in the other regimes (3 min, 3 s) set the cable to the same density.

Recommended cross-sections for each conductor (in  $\mbox{mm}^{2)}$  for the feed cable of the entire system:

| System | Permanent | 3 minutes | 3 seconds |
|--------|-----------|-----------|-----------|
| C-05   | 4         | 10        | 16        |
| C-15   | 10        | 16        | 35        |
| C-25   | 16        | 35        | 50        |
| C-35   | 25        | 50        | 70        |

You must bear in mind that the Raptor gives its maximum power with a 240 Vac supply, measured at the start of the feed cable supplied. Insofar as this voltage is less or if it drops during the test, the maximum current or maximum voltage will also drop.

If you supply the system with a Generator and this has regulation, try to set it a little higher (for example at 250) to try to compensate the drop that will occur at the time of injection. Take care not to exceed the equipment specification at any time (230 + 10%).

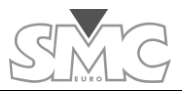

If you are not sure about the possible reaction of the generator regulation on removing burden, do not follow this recommendation.

#### Number of turns.

In traditional primary injection equipment, you must adapt to the different output ranges. If you choose one with greater voltage, you will have less current or vice-versa. The same occurs in the Raptor system, but with the number of turns. If you wind 2 turns you will have double the voltage and half the current; if you wind 3, you will have triple the voltage and a third of the current. The difference is that in the Raptor system, the number of output ranges is much greater, enabling you to adapt more to the voltage/current need.

Thus, the best adaptation will always be achieved when you can wind the maximum number of turns, for the required current and time.

## Number of Raptor-SL units

The Raptor-SL slave units do not determine the maximum current that the system can handle, but they do provide voltage for the pass-through winding. Each unit will increase the available power by 5KVA in permanent regime, which is the equivalent to approximately between 0.6 and 1.3V per turn (depending on the regime). When you wish to work with high currents/power, the best solution is to add these units to the system.

#### Minimum load impedance

This is the other factor that attention must be paid to when maximising the available power/current. Normally, in tests with high currents, the limitation is determined by the connections used to join the injection system to the burden to be tested, as the latter, apart from being fixed, is negligible.

#### Distance to burden.

The circuit impedance (both the resistive part and the inductive part) is directly proportional to the distance that exists between the burden and the injection system. Try to shorten this distance as much as possible. Sometimes it is more advisable to have several shorter cables than one long one. In this way you will not be forced to user longer ones than necessary. You can always place them in series for greater distances or place them in parallel to increase the cross-section.

Due to the modular construction of the Raptor system and to the reduced weight of each unit, sometimes it is more practical to raise the units close to the burden, for example, on a forklift truck, than coping with the weight and cross-section of the cables.

# The cross-section of the secondary conductor.

In order to minimise the resistance of the injection circuit, it is recommended to use the largest secondary cross-section possible, when you are optimising the power / current. The hole diameter for the pass-through winding of the Raptor system is optimised for the current density to be low.

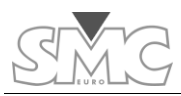

On the other hand, you must know that copper, like almost all materials, increases its resistivity with temperature, being able to increase the resistance of the circuit up to 5% with the subsequent drop in available power. It is therefore advisable, when this factor is decisive to obtain the current, for you to leave the cables to cool down.

The minimum cross-section recommended for the secondary winding is  $4mm^2$  / A for the permanent regime,  $8mm^2$ /A for 3 minute and  $16mm^2$ /A for 3s.

#### Parasitic inductance.

It is common to find that operators worry considerably about the resistance of the circuit but they forget about the inductance, which, as you know, is vectorially added to obtain the impedance. Well, this reactance, after dealing with the issue of the cross-section, is what has the greatest influence on not being able to reach the necessary current values.

The only action you can carry out to improve (decrease) the inductance is to care for geometry of the path. The area covered by the turn left by the outgoing conductor with the return conductor must be reduced to a minimum, reducing to a minimum the area of the turns, if any, wound around the raptor system to configure the secondary.

Join the cables of both sides with insulating tape or with clamps, and keep them joined together, to reduce the space between them as much as possible, along their entire length. Interlace the outgoing cables with the return ones is one of the best tactics.

To reduce to a minimum the parasitic inductance generated when configuring the passthrough winding with the Raptor system, it is recommendable to acquire high current ultra-flexible cables, supplied by SMC, as optional elements, measuring 3, 6 and 9 m long.

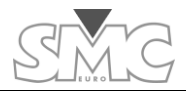

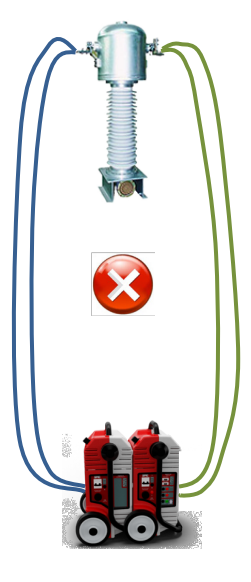

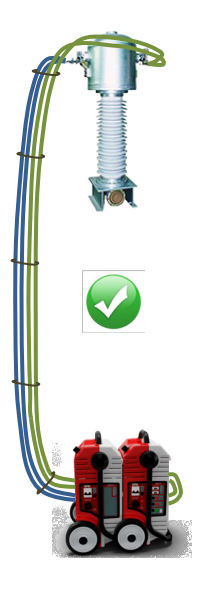

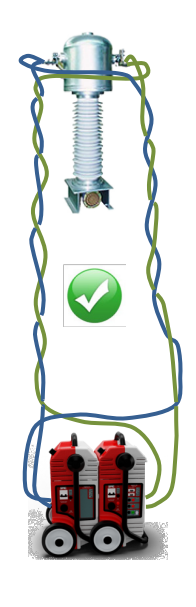

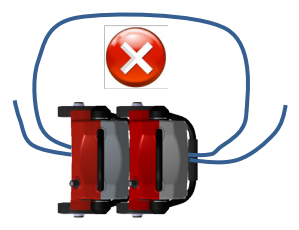

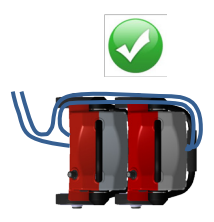

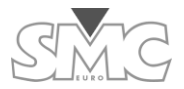

#### **CONFIGURATION AND MAINTENANCE**

| Configuration            |                  | Configuration X               |
|--------------------------|------------------|-------------------------------|
| Options Save Graph. Menu | Access the menu: | Select language               |
|                          |                  | Date/Time                     |
| Config.                  |                  | VNC server                    |
| <u>Change language</u>   | Select language  | TCP/IP properties             |
|                          |                  |                               |
|                          |                  |                               |
|                          | Magyar           |                               |
| Change date and time of  |                  | Date/Time                     |
| the system               |                  | Year: 2013                    |
|                          |                  | Month: 07                     |
|                          |                  | Day: 04                       |
|                          |                  |                               |
|                          |                  | (GMT+11:00) Magadan, Solomo 💌 |
|                          |                  | 05 Hour 01 min 51 sec         |

#### Adjust Internet connection properties (TCP/IP)

| TCP/IP properties |         |  |
|-------------------|---------|--|
| M DHCP            |         |  |
| Ip address 🗖      | 0.0.0   |  |
| Net mask 🛛        | 0.0.0.0 |  |
| Gateway 🛛         | 0.0.0.0 |  |
| DNS server 🗖      | 0.0.0.0 |  |
|                   |         |  |

At times, such as to update your system or to control it from the PC (useful for remote support or courses), you must connect the Raptor-HH console to the Internet. Certain parameters must be adjusted for the communication to be correct.

DHCP mode is active by default, meaning that the IP address of the Ethernet adaptor will be configured automatically, when

you switch on the equipment after connecting the mains cable. This system will only work correctly when there is a DHCP Server in your network. Consult with your network administrator to see if this exists. For this reason, the manual configuration panel is disabled, as shown on the previous image.

If there is no DHCP Server in your network or you are going to connect directly to a PC, you must set the parameters of the console network adaptor by hand.

To manually establish the addresses and mask, deactivate the DHCP option.

|                 | •          |  |
|-----------------|------------|--|
| TCP/IP          | properties |  |
| 📃 DHCP          |            |  |
| Ip address 📮    | 0.0.0      |  |
| Net mask 🛛      | 0.0.0.0    |  |
| Gateway 🛛       | 0.0.0.0    |  |
| DNS server 🛛    | 0.0.0.0    |  |
| 000 000 000 000 |            |  |

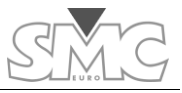

If you are going to connect the console to a network without DHCP Server, you must ask the administrator to give you these four parameters. You can copy the last three (Net mask, Gateway and DNS Server) from any computer that you have connected to the network. The IP address no. This must be exclusive in the network.

If you want to connect the console directly to a PC (only for VNC use), proceed as follows:

- Open the properties of the PC network card and take note of the four parameters shown on the figure.
- Copy the last three (Net mask, Gateway and DNS Server) into your device.
- In the IP address, put the same first three groups as those of the PC and in the fourth group, put any number except for that of the PC.
- Save the configuration.

K

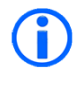

If the Internet parameters are not configured on your PC, you must enter them by hand IP:192.168.1.1 / Net Mask:255.255.255.0 Gateway:0.0.0.0 DNS Server:0.0.0.0

In some cases, the direct connection to the PC does not work, even after having correctly configured the parameters. In this case, try with a crossed Ethernet cable or inserting a switch.

#### VNC Server

VNC server IP:10.0.0.64 This permits showing/controlling the Raptor-HH device from the screen of a local or remote computer. This is useful, if, at

any time, you want your equipment to be directly controlled from SMC to make any kind of adjustment, to clear up doubts or receive training.

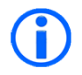

# Before trying to use this function, you must correctly configure the Internet connection properties.

To establish the connection, a VNC client application is started up on the computer from where you are going to make the connection. We will use the *TightVNC viewer* client, a free application available from page:

http://www.tightvnc.com/download/1.3.10/tightvnc-1.3.10 x86 viewer.zip.

After starting up the VNC client, you must select the *listen* mode, pressing the "Listening mode" button, as the connection is started by the Raptor-HH VNC server. You do not have to indicate anything in the "VNC server" field.

|                  | New TightVNC Connection               | ×              |
|------------------|---------------------------------------|----------------|
| TightVNC Server: | · · · · · · · · · · · · · · · · · · · | Connect        |
| tight            | Connection profile                    | Options        |
| VNC              | Default connection options            | Listening mode |
| Configuration    | O High-speed network                  | Close          |
|                  |                                       |                |

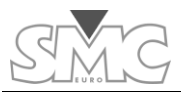

You must now start up the Raptor-HH VNC server. Press the **VNC Server** button on the configuration menu to access the following screen:

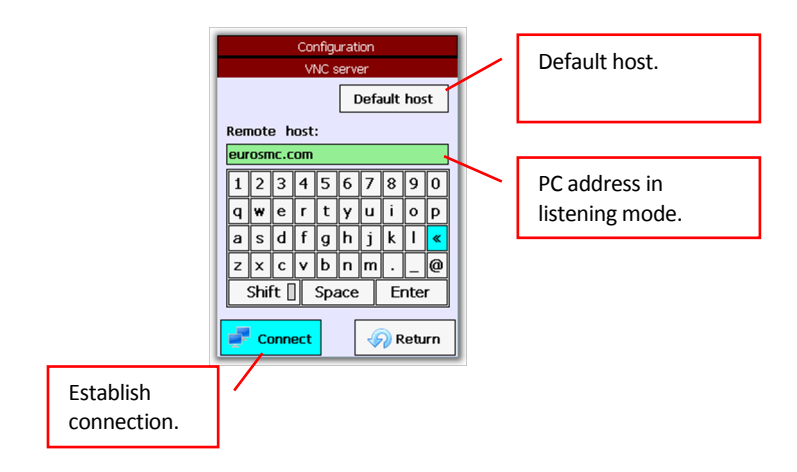

If you want to contact SMC for remote support, write the remote address: "eurosmc.es" or press **Default host**. If, on the contrary, you wish to contact a PC on your local network or your own PC, you must enter its IP address.

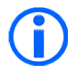

# If you are going to connect with SMC, you must wait until you are told you can press the Connect button.

If you have decided to connect to a PC of your network, a window will appear on this PC like the one shown below after pressing **Connect:** 

| k |     | P    | ico  | мо  | D1    |      | -          |       | 1   | ×      |
|---|-----|------|------|-----|-------|------|------------|-------|-----|--------|
| Г | 1   | i    | ¢    | 9   | •   e | 5    | <b>A</b> ( | trl . | Alt | ₽₽<br> |
|   |     |      |      | Cor | nfigu | urat | ion        |       |     |        |
| L |     |      |      | V   | VC s  | erv  | er         |       |     |        |
| L |     |      |      |     |       | [    | Defa       | ult   | hos | st     |
| l | Ren | note | e h  | ost | :     |      |            |       |     |        |
| L | 198 | 3.16 | j2.1 | .1  |       |      |            |       |     |        |
| L | 1   | 2    | 3    | 4   | 5     | 6    | 7          | 8     | 9   | 0      |
| L | q   | w    | e    | r   | t     | y    | u          | i     | 0   | Р      |
|   | а   | s    | d    | f   | g     | h    | j          | k     | Ι   | «      |
| L | z   | ×    | с    | v   | Ь     | n    | m          |       | _   | @      |
| L | :   | Shit | ft [ | ]   | Spa   | асе  |            | Er    | nte | r      |
|   |     |      |      |     |       |      |            |       |     |        |
|   | ¢   | C    | onn  | ect |       |      | 4          | R     | etu | irn    |

You will now see an exact copy of your Raptor-HH screen. You may even press on the keys and execute certain controls.

#### Keep the system up-to-date

| Options | Save | Graph. | Menu |
|---------|------|--------|------|
|         |      | Niten. | Þ    |

Access the maintenance menu

From this menu you can access different options that will help you keep your system

up-to-date. Among the possible options:

- Update control program of the Raptor-HH unit.
- Update firmware of the Raptor-MS unit.
- Consult the Firmware versions of the Raptor-SL units.
- Consult serial numbers of the units that make up the system.
- Adjust the Hardware meters (this requires password).

#### Update control program of the Raptor-HH/M.

Raptor HH update Inst 11 0 4917

Every now and again, SMC publishes updates on its Internet servers of the control

program of the Raptor-HH and Raptor-MS units, which corrects problems detected, introduces improvements or adds functions. You can access these updates when you wish. You can see which version of the console software you have on the actual button.

The only way to exit this menu is by pressing **Restart.** 

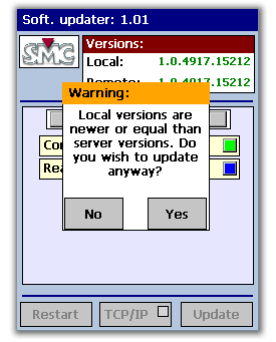

If you have not already done so, you must adjust the TCP/IP

parameters as indicated in the "Configure the Internet connection parameters" section with the TCP/IP button.

When you press the Update button, the download and

updating process will start. If the version that exists in the SMC server coincides with the one you have in your console, a window will appear indicating this. Otherwise, it will continue

with the process. Press *Restart* when it finishes.

Whenever you update the console, an update of the Master unit will be downloaded at the same time. The next time you have a Raptor-HH unit connected to a Raptor-MS unit, and after restarting, it will automatically proceed to verify that both versions are the same. If these do not coincide, the

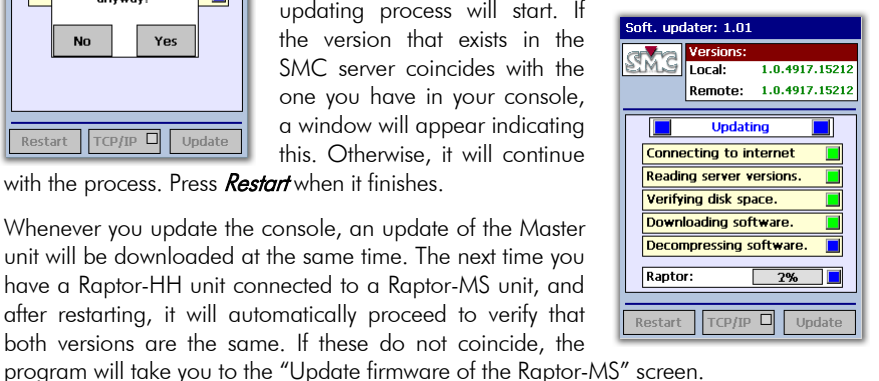

TCP/IP

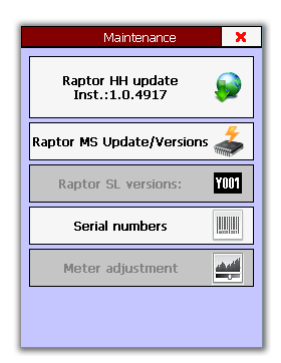

Soft. updater: 1.01

Restart

Versions

Local:

1.0.4917.15212

Update

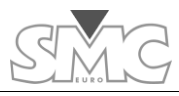

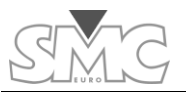

Update firmware of the Raptor-MS unit.

Raptor MS Update/Versions

You must always update the Raptor-MS unit after you have

updated the Raptor-HH unit. You do not have to do it immediately, but the system will force you to do so before start working with this unit.

A window will appear like the one on the right. Press *Resave* 

| Mainten                                                                                                    | ance                                    |
|----------------------------------------------------------------------------------------------------|-----------------------------------------|
| Updating                                                                                                    | R. MS                                   |
| Firmware:<br>Current: N<br>Available: 1<br>Hardware:<br>Ampl. Module: N<br>DSP board: N<br>Meas. Board: N<br>LEDs board: 0 | lot detected<br>05<br>lot<br>lot<br>lot |
| Exit update 🥹                                                                                                    | Re-save                                 |

Consult the Firmware versions of the Raptor-SL unit.

¥001 Raptor SL versions:

With this option, you can know which version of the firmware exists in the Raptor-SL units.

Consult serial numbers of the units that make up the system.

Serial numbers

This enables you to see the serial numbers of all the units that make up the system.

# Adjust the Hardware meters

Meter adjustment

This permits modifying the setting of both the internal and the Hardware meters. This option requires a password to be

provided by SMC.

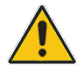

Caution – This maintenance option must only be used by people with advanced knowledge of the Raptor. Any modification of the parameters of these settings will affect the performance of the equipment.

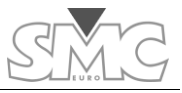

The screen is shown below:

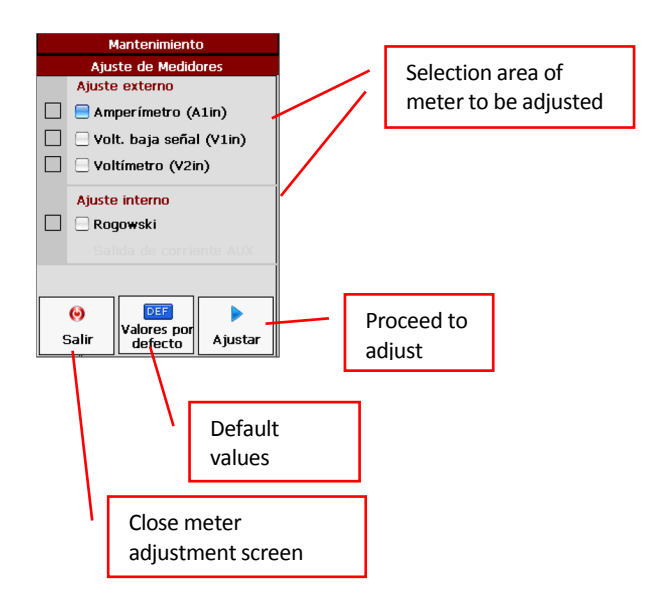

*Exit.* This closes the meter adjustment window and returns to the maintenance window.

*Default values.* This assigns the default values to all the meters in all the ranges, not to the one selected.

**Adjustment.** This starts the adjustment process of the selected meter. Once you start to adjust the meter, you must finish the process, at least in one range, if you have several, because if you abort, it will be saved with incorrect values. You are only allowed to exit the adjustment process when you finish a complete range or, if the meter only has one range, when the entre process has been completed. The adjustment process is guided through an assistant and only requires following the steps indicated.

#### Factory settings

Factory settings 🛛 🌽

Some hardware and software settings that internally determine the overall performance of the Raptor MS can be modified by

means of the Factory settings option.

This sensitive maintenance area is protected from accidental changes by a password that must be provided by SMC.

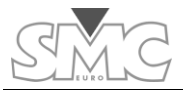

**PROBLEMS THAT MIGHT ARISE** 

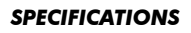

# Raptor-MS

| Raptor-MS master unit                    |                                                   |
|------------------------------------------|---------------------------------------------------|
| (values @240 Vac, 50 Hz, 1 sec. turn 960 | mm2, measured 25 cm on each side)                 |
| HIGH CURRENT OUTPUT                      |                                                   |
| Output Current                           | Output Voltage                                    |
| No Load V (0%Imax)                       | 0-1,20 Vac - Continuous                           |
| 3,8 KAac (25%lmax)                       | 0-0,81 Vac - Continuous                           |
| 7,5 KAac (50%lmax)                       | 0-0,42 Vac - 3 min                                |
| 9,5 KAac (63%lmax)                       | 0-0,22 Vac - 3 s                                  |
| No Load Resolution                       | 25 uVac                                           |
| Output Frequency                         | 20-400 Hz                                         |
|                                          | (Power reduction applied at $50 < f > 60$ Hz)     |
| LOW CURRENT OUTPUT                       | (Not simultaneous with high current output)       |
| Output Current                           | 0-35 Aac (0 – 9 Aac continuous)                   |
| Voltage Output                           | 0-200 Vac                                         |
| Output Frequency                         | 20-400 Hz                                         |
|                                          | (Power reduction applied at $50 < f > 60$ Hz)     |
| Isolated output                          | yes                                               |
| Protection                               | fuse                                              |
| MEASUREMENTS                             |                                                   |
| Secondary Current                        | (for high current output)                         |
| Ranges                                   | 0-1 / 0-15 KAac                                   |
| Resolution                               | 1 Αας, 10 Αας                                     |
| Accuracy                                 | $\pm 0,2\%$ of the value $\pm 0,2\%$ of the range |
| Phase angle                              | ±0,25°                                            |
| Ammeter/Low Level Voltmeter              |                                                   |
| Amm. Ranges                              | 0-0,2 /0-2/0-20 Aac                               |
| Amm.Resolution                           | 0,1 mAac, 1 mAac, 10 mAac                         |
| Amm. Impedance                           | <10 mΩ                                            |
| Volt. Ranges                             | 0-30 mVac,0- 0,3 Vac, 0- 3 Vac                    |
| Volt. Resolution                         | 0,015 mVac, 0,15 mVac, 1,5 mVac                   |
| Volt. Impedance                          | >3000 ΚΩ                                          |
| Frequency range                          | 20-400 Hz                                         |
| Accuracy                                 | $\pm 0,1\%$ of the value $\pm 0,1\%$ of the range |
| Phase angle                              | ±0,25°                                            |
| Isolated input                           | yes                                               |
| Voltmeter                                |                                                   |
| Ranges                                   | 0-0,2/0-2/0-20/0-300 Vac                          |
| Resolution                               | 0,1 mVac, 1 mVac, 10 mVac, 0,15 Vac               |
| Impedance                                | >120 ΚΩ                                           |
| Frequency range                          | 20-400 Hz                                         |

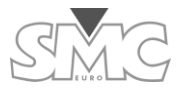

| Accuracy            | $\pm 0,1\%$ of the value $\pm 0,1\%$ of the range                     |
|---------------------|-----------------------------------------------------------------------|
| Phase angle         | ±0,25°                                                                |
| Isolated input      | yes                                                                   |
| Binary Input        |                                                                       |
| Туре                | Dry contact/Voltage                                                   |
| Voltage mode Levels | 1,5 V , 15 V                                                          |
| Time resolution     | l ms                                                                  |
| Max. Voltage        | 250 Vac                                                               |
| Isolated input      | yes                                                                   |
| COMMUNICATIONS      |                                                                       |
| 2 RS-485            | Raptor Bus connectors to control unit Raptor-HH<br>and/or other units |
| 2 IrDA interfaces   | Two channels for master/slaves linking                                |
| GENERAL             |                                                                       |
| Supply              | 230 ±10%, 50/60 Hz                                                    |
| Weight              | 35 kg                                                                 |
| Protections         | Protected by miniature circuit breaker                                |
| Sec. hole diameter  | 85 mm                                                                 |
| Transport           | Wheels, folding handle, fixed handle                                  |

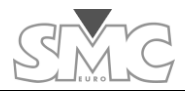

## Raptor

# Raptor-SL

| Raptor-SL slave unit<br>(values @240 Vac, 50 Hz, 1 sec.tum 960 mm2, measured 25 cm on each side) |                                        |  |
|--------------------------------------------------------------------------------------------------|----------------------------------------|--|
| HIGH CURRENT OUTPUT                                                                              |                                        |  |
| Output Current                                                                                   | Output Voltage                         |  |
| No Load V (0%lmax)                                                                               | 0, 0.79 or 1.59 Vac - Continuous       |  |
| 3,8 KAac (25%lmax)                                                                               | 0, 0.67 or 1.34 Vac - Continuous       |  |
| 7,5 KAac (50%lmax)                                                                               | 0, 0.55 or 1.11 Vac - 3 min            |  |
| 15 KAac (100%lmax)                                                                               | 0, 0.30 or 0.61 Vac – 3 s              |  |
| COMMUNICATIONS                                                                                   |                                        |  |
| 2 IrDA interfaces                                                                                | Two channels for master/slaves linking |  |
| GENERAL                                                                                          |                                        |  |
| Supply                                                                                           | 230 ±10%, 50/60 Hz                     |  |
| Weight                                                                                           | 35 kg                                  |  |
| Protections                                                                                      | Protected by miniature circuit breaker |  |
| Sec. hole diameter                                                                               | 85 mm                                  |  |
| Transport                                                                                        | Wheels, folding handle, fixed handle   |  |

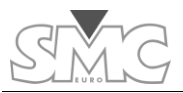

# Raptor-HH

| Raptor-HH Hand Held Console |                                                                                                    |  |
|-----------------------------|----------------------------------------------------------------------------------------------------|--|
| CONTROL                     |                                                                                                    |  |
| Display                     | Transflective high definition color TFT with resistive Touch<br>Panel, 54x71 mm (5,7″)                                                                                                    |  |
| Wheel                       | Rotary Encoder (Wheel and click)                                                                                                    |  |
| LEDs                        | Alarm, Connectivity, Power                                                                                                    |  |
| COMMUNICATIONS              |                                                                                                    |  |
| RS-485                      | Raptor BUS Communication with Raptor-MS                                                                                                    |  |
| USB                         | Connection to PC (RaptorSync)                                                                                                    |  |
| RJ-45                       | Ethernet for software updates                                                                                                    |  |
|                             | Mini-PC powered by Windows CE                                                                                                    |  |
| GENERAL                     |                                                                                                    |  |
| Power Supply                | Self-powered from Raptor-MS, or with external power adapter 5 Vdc                                                                                                    |  |
| Weight                      | 0,4 Kg                                                                                                    |  |
| Dimensions                  | 110 x 185 x 35 mm                                                                                                    |  |
| Case                        | High quality injection-moulded ABS, strong and ergonomic design, edge surfaces protected with TPE non-slip material                                                                                                    |  |
| Compliance                  | The instrument is intended for use in high-voltage substations and industrial environments.<br>All EuroSMC products have conformity to CE-marking directives, complies with IEC and international standards, and are designed and manufactured in accordance with the requirements of the ISO-9001 Quality Standard |  |
| Transport Bag               | Nylon soft bag                                                                                                    |  |
| Connection cable            | 5 m cable, 8 mm                                                                                                    |  |

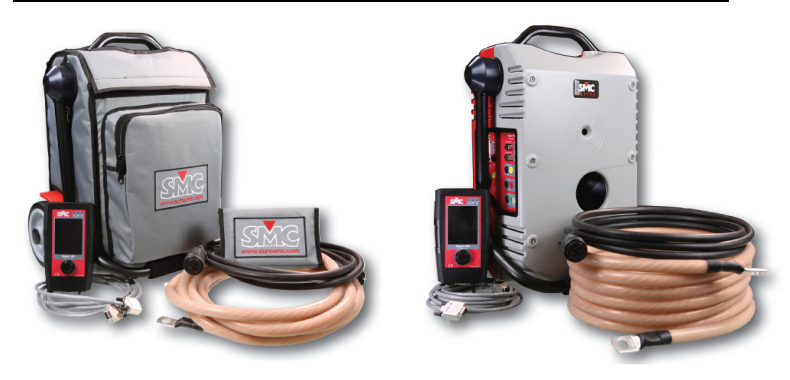

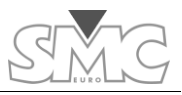

# **Ordering Information**

| ORDERING INFORMATION |                                                 |
|----------------------|-------------------------------------------------|
| SYSTEM CONFIGURATION |                                                 |
| Raptor C05           | 1 x Raptor-HH + 1 x Raptor-MS                   |
| Raptor C15           | 1 x Raptor-HH + 1 x Raptor-MS + 1 x Raptor-SL   |
| Raptor C25           | 1 x Raptor-HH + 1 x Raptor-MS + 2 x Raptor-SL   |
| Raptor C35           | 1 x Raptor-HH + 1 x Raptor-MS + 3 x Raptor-SL   |
| ACCESSORIES INCLUDED |                                                 |
| Raptor-HH            | Hand held console with software                 |
|                      | Stylus                                          |
|                      | Nylon Bag                                       |
|                      | System cable                                    |
|                      | USB cable                                       |
|                      | Ethernet cable                                  |
|                      | Power adapter                                   |
|                      | User's Manual                                   |
| Raptor-MS            | Raptor master unit                              |
|                      | Power supply cord                               |
|                      | Low signal voltmeter cable                      |
|                      | Calibration certificate                         |
|                      | Nylon protective bag                            |
| Raptor-SL            | Raptor slave unit                               |
|                      | Power supply cord                               |
|                      | Nylon protective bag                            |
| OPTIONAL ACCESSORIES |                                                 |
| CBL3M-RAP            | 120 mm2 cross section and 3 meters (9 ft) long  |
| CBL6M-RAP            | 120 mm2 cross section and 6 meters (18 ft) long |
| CBL9M-RAP            | 120 mm2 cross section and 9 meters (27 ft) long |
| RAP-ACC1             | Up to 4 CBL cables can be connected             |
| RAP- ACC2            | Up to 6 CBL cables can be connected             |
| RAP-PT               | Raptor Polarity Tester                          |

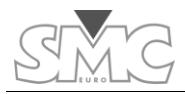

#### APPENDICES

#### **Raptor PT accessory**

#### **General description**

The Raptor PT is a lightweight handheld accessory that allows to easily check for correct or inverted polarity at distant or difficult to reach connections while the Raptor injects a polarized waveform.

The Raptor PT provides two thin probes (one on the instrument's body and the other at the end of a short cord) that the user applies onto any two points in a circuit (e.g. the connections of a transformer or a metering

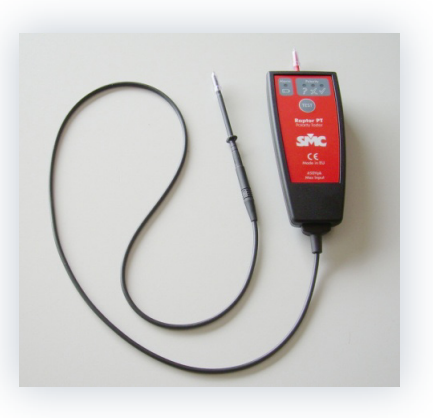

device) whose polarity must be checked. Three LEDs will instantaneously indicate correct, inverted or undetermined polarity, whereas a fourth LED will warn the user to replace the internal batteries.

#### **Applications**

The Raptor PT's greatest benefit is easy and safe polarity checking in transformers of any type (power, measurement or protection).

#### Usage

For the *Raptor PT* accessory to work porperly, a **Raptor system must be previously set to** inject current in *polarized* mode into the circuit.

While the polarized current is flowing in the circuit, apply the probes to both sides of the connection you need to check, press the Test button and wait for a results LED to become stable for more than two seconds.

The Raptor PT features three LED indicators and one TEST button:

- TEST button: Turns the instrument ON and carries out the polarity test simultaneously. Keep pressed for two or more seconds to ensure a stable result.
- Green (correct polarity) LED: The detected signal is found to be in phase with the Raptor system's output.
- **Red (wrong polarity) LED**: The detected signal is found to be in counterphase with the Raptor system's output.

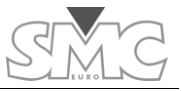

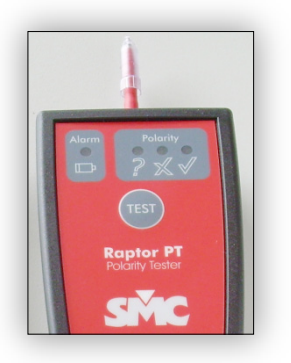

• Yellow (undetermined) LED: The detected signal's polarity cannot be determined. Possible causes are:

o El Sistema Raptor no está inyectando, o está mal conectado.

• The test current is not polarized. Use a Raptor system with the *Polarity test* template activated to supply a valid test current for the Raptor PT.

• Raptor PT accessory improperly connected.

 $\circ$   $\;$  The injected current is too small. Increase the current level.

• Orange (Low battery): The internal AAA batteries are exhausted and must be replaced as soon as possible. Although the Raptor PT will continue working for a while, test results may become unreliable.

Polarity conventions

- Positive or 'phase': grey side of the Raptor's induction tunnel
- Negative or 'neutral': red side of the Raptor's induction tunnel

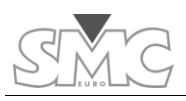

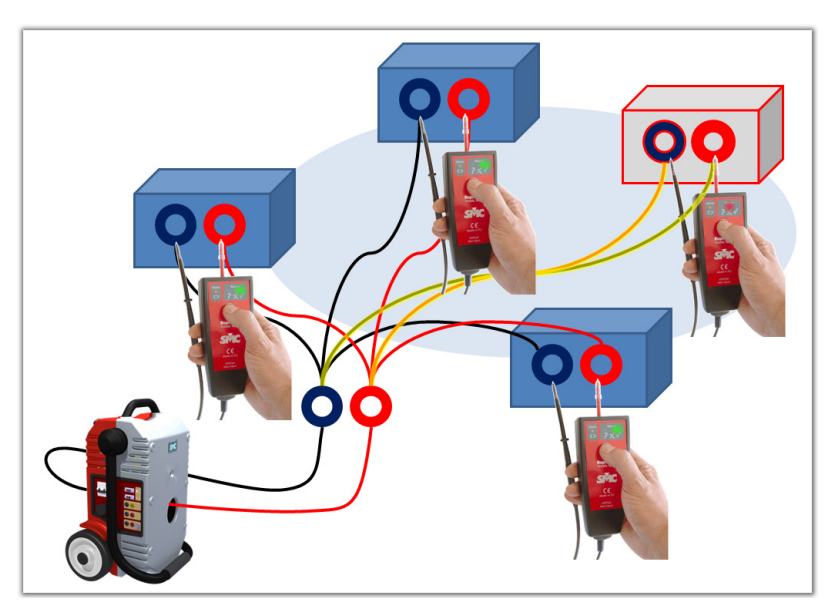

# Setting up the Raptor PT accessory

Select Polarity test from the Templates menu.

| L5 : Polarity test 🏾 🚮        |  |  |
|-------------------------------|--|--|
| Templates X                   |  |  |
|                               |  |  |
| 8 : Ground grid 🏼 🔛           |  |  |
| 9 : CT burden 🏼 🚮             |  |  |
| 10 : Voltage-based CT         |  |  |
| 11 : Volt. transformer (VT) 🏼 |  |  |
| 12 : VT burden 🏼 🚮            |  |  |
| 13 : Short-circuited PT       |  |  |
| 14 : PT transform ratio 🏻 🔠   |  |  |
| 15 : Polarity test 🏼 🔤        |  |  |
| New Delete Copy Load          |  |  |

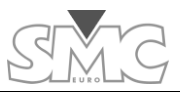

# **Technical specifications**

| Technical specifications |                                                                                                |  |
|--------------------------|------------------------------------------------------------------------------------------------|--|
|                          |                                                                                                |  |
| Sensitivity range        | 5mVac – 300 Vac                                                                                |  |
| Results indicators       | Polarity OK(green), wrong polarity (red), undetermined polarity (yellow), low battery (orange) |  |
| Test button              | Instrument power-on and polarity checking in less than 2 seconds                               |  |
|                          |                                                                                                |  |
| Power supply             | Two AAA size 1.5 V batteries                                                                   |  |
| Power consumption        | 5 mA (when "TEST" is pressed)                                                                  |  |
| Average battery life     | 1 year                                                                                         |  |
|                          |                                                                                                |  |
| Weight                   | 250 g                                                                                          |  |
| Size                     | 140 x 62,70 x 30,5mm                                                                           |  |
| Case's protection        | IP-64                                                                                          |  |
| Positive probe length    | 40 mm                                                                                          |  |
| Negative probe length    | 102 mm                                                                                         |  |